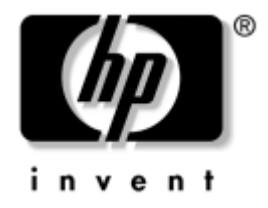

# Manuel de résolution des problèmes

Ordinateurs d'entreprise

Référence : 361204-051

#### Mai 2004

Ce guide offre de précieux conseils et des solutions de dépannage pour les produits énumérés ci-dessus, ainsi que des scénarios de problèmes matériels ou logiciels susceptibles de se produire. © Copyright 2004 Hewlett-Packard Development Company, L.P. Les informations de ce document sont susceptibles d'être modifiées sans préavis.

Microsoft, MS-DOS, Windows et Windows NT sont des marques déposées de la société Microsoft aux États-Unis et dans d'autres pays.

Les garanties applicables aux produits et services HP sont énoncées dans les textes de garantie limitée accompagnant ces produits et services. Aucune partie du présent document ne saurait être interprétée comme constituant un quelconque supplément de garantie. HP ne peut être tenu responsable des erreurs ou omissions techniques ou de rédaction de ce document.

Ce document contient des informations protégées par des droits d'auteur. Aucune partie de ce document ne peut être photocopiée, reproduite ou traduite dans une autre langue sans l'accord écrit préalable de Hewlett-Packard Company.

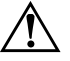

**AVERTISSEMENT :** le non-respect de ces instructions présente des risques potentiellement très graves.

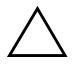

**ATTENTION :** le non-respect de ces instructions présente des risques pour le matériel et les informations qu'il contient.

#### Manuel de résolution des problèmes

Ordinateurs d'entreprise Première édition (mai 2004) Référence : 361204-051

## Table des matières

### 1 Fonctions de diagnostic système

| Diagnostics for Windows 1–1                                        |
|--------------------------------------------------------------------|
| Détection de Diagnostics for Windows 1–2                           |
| Installation de Diagnostics for Windows 1–2                        |
| Utilisation de catégories dans Diagnostics for Windows 1–3         |
| Exécution de tests de diagnostics dans Diagnostics for Windows 1-6 |
| Enregistrement de la configuration 1–8                             |
| Installation de l'utilitaire Configuration Record                  |
| Exécution de l'utilitaire d'enregistrement de configuration 1–9    |
| Protection des logiciels 1–10                                      |
| Restauration des logiciels 1–10                                    |

### 2 Résolution des problèmes sans diagnostic

| Sécurité et confort d'utilisation                        |
|----------------------------------------------------------|
| Avant d'appeler l'assistance technique 2–2               |
| Conseils                                                 |
| Résolution des problèmes généraux 2–6                    |
| Résolution des problèmes d'alimentation 2–10             |
| Résolution des problèmes de disquette 2–12               |
| Résolution des problèmes de disque dur 2–16              |
| Résolution des problèmes MultiBay 2–21                   |
| Résolution des problèmes d'affichage 2–21                |
| Résolution des problèmes audio 2–27                      |
| Résolution des problèmes d'imprimante 2–31               |
| Résolution des problèmes de clavier et de souris 2–33    |
| Résolution des problèmes d'installation de matériel 2–36 |
| Résolution des problèmes de réseau 2–39                  |
| Résolution des problèmes de mémoire 2–43                 |
| Résolution des problèmes de processeur 2–45              |

| Résolution des problèmes de CD-ROM et DVD | 2–46 |
|-------------------------------------------|------|
| Résolution des problèmes d'unité statique | 2–48 |
| Résolution des problèmes d'accès Internet | 2–49 |
| Résolution des problèmes logiciels        | 2–52 |
| Assistance technique                      | 2–53 |

### A Messages d'erreur du test POST

| Codes numériques et messages texte du test POST A-2     |
|---------------------------------------------------------|
| Voyants du clavier et du panneau avant et codes sonores |
| pour le diagnostic POST A-17                            |

#### B Protection par mot de passe et réinitialisation de la mémoire CMOS

| Réinitialisation du cavalier de mot de passe                     | В-2 |
|------------------------------------------------------------------|-----|
| Effacement et réinitialisation de la mémoire CMOS                | В-3 |
| Utilisation du bouton CMOS                                       | В-3 |
| Utilisation de Computer Setup pour réinitialiser la mémoire CMOS | B-5 |

### C Système de protection d'unité (DPS)

| Accès au DPS via Diagnostics for Windows     | C-2 |
|----------------------------------------------|-----|
| Accès au DPS via l'utilitaire Computer Setup | C-3 |

### D Configuration de la sortie audio analogique/numérique

#### Index

1

### Fonctions de diagnostic système

### **Diagnostics for Windows**

L'utilitaire Diagnostics for Windows (DFW) permet de consulter les informations concernant la configuration logicielle et matérielle de l'ordinateur exécutant Microsoft Windows XP. Il permet également de réaliser des tests matériels et logiciels sur les sous-systèmes de l'ordinateur.

Lorsque vous lancez Diagnostics pour Windows, l'écran Présentation apparaît et vous indique la configuration actuelle de votre ordinateur. À partir de l'écran Présentation, vous pouvez accéder à plusieurs catégories d'informations sur l'ordinateur et à l'onglet **Test**. Les informations figurant dans chaque écran de l'utilitaire peuvent être enregistrées dans un fichier ou imprimées.

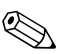

Pour tester tous les sous-systèmes, vous devez vous connecter en tant qu'administrateur. Sinon, vous ne pourrez pas tester certains sous-systèmes. Le cas échéant, un message d'erreur apparaîtra sous le nom du sous-système dans la fenêtre Test, ou certaines cases grisées ne pourront être sélectionnées.

Utilisez Diagnostics for Windows pour déterminer si tous les périphériques installés sur l'ordinateur sont détectés par le système et fonctionnent correctement. Bien que facultative, l'exécution des tests est recommandée après installation ou raccordement d'un nouveau périphérique.

Il se peut que des périphériques de fabricants tiers non pris en charge par HP ne soient pas détectés par Diagnostics for Windows. Enregistrer, imprimer ou afficher les informations générées par l'utilitaire. Avant tout appel téléphonique au centre d'assistance technique, nous vous conseillons d'exécuter les tests et d'avoir un rapport imprimé à portée de main.

### Détection de Diagnostics for Windows

Sur certains ordinateurs, l'utilitaire Diagnostics for Windows est chargé sur le disque dur, mais n'est pas installé. Il se peut que vous l'ayez déjà installé en même temps que d'autres utilitaires ou qu'il ait été installé par un autre utilisateur.

Pour savoir si Diagnostics for Windows est installé :

- Accédez à la fenêtre contenant les icônes de Diagnostics : Sous Windows XP édition familiale ou professionnelle, cliquez sur Démarrer > Panneau de configuration.
- 2. Parcourez les icônes affichées dans le Panneau de configuration.
  - Si vous voyez des icônes pour Configuration Record et Diagnostics for Windows, l'utilitaire Diagnostics for Windows est installé.
  - □ Si vous ne les voyez pas, l'utilitaire Diagnostics for Windows est peut-être chargé sur le disque dur, mais n'est pas installé.

### Installation de Diagnostics for Windows

Si Diagnostics for Windows n'est pas présent sur le disque dur de l'ordinateur, vous pouvez télécharger le SoftPaq correspondant depuis le site :

#### www.hp.fr/support

L'opération qui suit n'est nécessaire que si le programme de diagnostics a été chargé sur le disque dur, mais qu'il n'est pas installé.

- 1. Fermez toutes les applications Windows.
- 2. Installez l'utilitaire Diagnostics for Windows :
  - Sous Windows XP, sélectionnez l'icône Démarrer > Installation du logiciel. Sélectionnez Diagnostics for Windows > Suivant et suivez les instructions apparaissant à l'écran.
  - Si l'icône Installation du logiciel n'est pas présente sur le Bureau ou dans le menu Démarrer, exécutez le programme d'installation à partir du répertoire C:\CPQAPPS\DIAGS ou cliquez sur Démarrer > Exécuter et tapez la ligne de commande suivante : C:\CPQAPPS\DIAGS\SETUP.

- 3. Cliquez sur Suivant pour installer Diagnostics for Windows.
- 4. Une fois l'installation du programme terminée, il vous sera demandé de redémarrer l'ordinateur, ou celui-ci redémarrera automatiquement. A l'invite, cliquez sur **Terminé** pour redémarrer l'ordinateur ou sur **Annuler** pour quitter le programme. Vous devez redémarrer l'ordinateur pour terminer l'installation de Diagnostics for Windows.

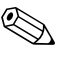

Si vous désirez mettre à jour la version de Diagnostics for Windows installée sur l'ordinateur, consultez le site www.hp.com/support pour localiser la version la plus récente du SoftPaq correspondant et le télécharger.

### Utilisation de catégories dans Diagnostics for Windows

Pour utiliser les catégories, suivez les étapes suivantes :

 Cliquez sur Démarrer > Centre d'informations HP > Diagnostics for Windows. Vous pouvez également sélectionnez l'icône Diagnostics for Windows dans le panneau de configuration en cliquant sur Démarrer > Panneau de configuration, puis en sélectionnant Diagnostics for Windows.

L'écran affiche la présentation du matériel et des logiciels installés sur l'ordinateur.

2. Pour obtenir des informations spécifiques sur un composant matériel ou sur un logiciel, choisissez une catégorie à partir du menu déroulant **Catégories** ou de l'icône correspondante dans la barre d'outils.

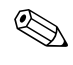

Lorsque vous placez le pointeur de la souris sur les icônes de la barre d'outils, vous voyez apparaître le nom des catégories.

- 3. Pour afficher des informations plus détaillées dans une catégorie sélectionnée, cliquez sur **Plus** dans la zone **Niveau d'information** dans le coin inférieur gauche de la fenêtre ou cliquez sur **Niveau** en haut de l'écran et sélectionnez **Plus**.
- 4. Examinez, imprimez et/ou enregistrez les informations à votre guise.

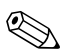

Pour imprimer les informations, cliquez sur Fichier, puis sélectionnez Imprimer. Sélectionnez ensuite l'une des options suivantes : Rapport détaillé (toutes catégories), Rapport résumé (toutes catégories), ou Catégorie en cours. Cliquez sur OK pour imprimer le compte-rendu choisi.

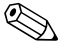

Pour enregistrer les informations, cliquez sur **Fichier**, puis sélectionnez **Enregistrer sous**. Sélectionnez ensuite l'une des options suivantes : **Rapport détaillé (toutes catégories), Rapport résumé (toutes catégories)**, ou **Catégorie en cours**. Cliquez sur **OK** pour enregistrer le compte-rendu choisi.

5. Pour quitter l'utilitaire de diagnostic, cliquez sur **Fichier**, puis sur **Quitter**.

#### Barre de menu : Fichier, Catégories, Consultation, Niveau, Tabulation, Aide

La partie supérieure de l'écran de Diagnostics for Windows comporte une barre de menu contenant six menus déroulants :

- Fichier : Enregistrer sous, Imprimer, Configuration de l'imprimante, Quitter
- Catégories : La liste des catégories figure dans la section suivante
- Navigation : Catégorie précédente (**F5**), Catégorie suivante (**F6**)
- Niveau : Moins (F7), Suite (F8) <d'informations à l'écran>
- Tabulation : Présentation, Test, Statut, Journal et Erreur
- Aide : Contenu, Comment utiliser l'Aide, À propos

# Barre d'outils : lcônes correspondant aux différentes catégories d'informations

Sous la barre de menu, vous trouverez une rangée d'icônes pour chacune des catégories d'informations suivantes sur l'ordinateur.

- Système : carte mère, mémoire morte, date et heure
- Asset Control : étiquette des ressources, numéro de série de l'ordinateur et informations sur le processeur
- Périphériques d'entrée : clavier, souris et manette(s) de jeu
- Communications : ports du système et informations sur chaque port

- Unités de stockage : unités de stockage dans le système et informations sur chaque unité
- Carte graphique : informations système sur la carte graphique
- Mémoire : informations sur la mémoire de la carte mère et la mémoire Windows
- Multimédia : stockage sur support optique (CD, DVD etc.) et informations audio
- Windows : informations sur Windows
- Architecture : informations sur les périphériques PCI
- Ressources : informations sur IRQ, E/S et l'image mémoire
- État du PC : température du système et état des disques durs
- Divers : CMOS, DMI, BIOS, système, nom du produit et numéro de série

#### Tabulation : Présentation, Test, Statut, Journal et Erreur

Cinq onglets figurent sous la barre d'outils :

- Présentation : la fenêtre Présentation offre des informations générales sur l'ordinateur. C'est la première fenêtre qui s'affiche après avoir lancé l'utilitaire. Le volet gauche de la fenêtre contient des informations sur le matériel et le volet droit des informations sur les logiciels.
- Test : la fenêtre Test vous permet de sélectionner les différentes parties du système que vous souhaitez tester. Vous pouvez également y sélectionner le type et le mode de test.
- Statut : la fenêtre Statut présente l'état de chaque test en cours. Vous pouvez annuler le test en cliquant sur le bouton Annuler le test.
- Journal : la fenêtre Journal affiche un journal des tests pour chaque périphérique.
- Erreur : la fenêtre Erreur affiche toutes les erreurs survenues lors du test du périphérique. Cette fenêtre contient le périphérique en cours de test, le type et le nombre d'erreurs et le code d'erreur.

# Exécution de tests de diagnostics dans Diagnostics for Windows

Pour exécuter des tests de diagnostics :

 Cliquez sur Démarrer > Centre d'informations HP > Diagnostics for Windows. Vous pouvez également sélectionnez l'icône Diagnostics for Windows dans le panneau de configuration en cliquant sur Démarrer > Panneau de configuration, puis en sélectionnant Diagnostics for Windows.

L'écran affiche la présentation du matériel et des logiciels installés sur l'ordinateur. Vous trouverez cinq onglets en dessous de la rangée d'icônes : **Présentation, Test, État, Journal**, et **Erreur**.

- 2. Cliquez sur l'onglet **Test** ou cliquez sur **Tabulation** en haut de l'écran et sélectionnez **Test**.
- 3. Sélectionnez ensuite l'une des options suivantes :
  - Rapide : exécute un test général rapide pour chaque périphérique. Aucune intervention de l'utilisateur n'est nécessaire si le mode Sans surveillance a été sélectionné.
  - Complet : effectue un test approfondi de chaque périphérique. L'utilisateur peut sélectionner le mode Interactif ou Sans surveillance.
  - Test personnalisé : seuls sont effectués les tests que vous sélectionnez. Pour sélectionner des périphériques ou des tests particuliers, recherchez ce périphérique dans la liste, cliquez sur la case placée à côté des tests. Lorsqu'un périphérique est sélectionné, une coche rouge apparaît dans la case correspondante. Certains des tests sélectionnés nécessiteront une intervention de l'utilisateur.

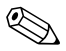

Pour tester tous les sous-systèmes, vous devez vous connecter en tant qu'administrateur. Sinon, vous ne pourrez pas tester certains sous-systèmes. Le cas échéant, un message d'erreur apparaîtra en dessous du nom du sous-système dans la fenêtre Test, ou des cases grisées ne pourront pas être sélectionnées.

- 4. Choisissez **Mode interactif** ou **Mode automatique**. En Mode interactif, le logiciel de diagnostic vous demande d'agir durant un test. Certains tests se déroulent exclusivement en interactif et affichent des messages d'erreurs ou s'interrompent lorsqu'ils sont sélectionnés en combinaison avec le mode automatique.
  - ❑ Le mode interactif permet de maîtriser entièrement le processus de test. Vous pouvez déterminer si le test a réussi ou échoué et vous pouvez être invité à ajouter ou supprimer des périphériques.
  - □ Le mode automatique n'affiche aucune invite. Les erreurs éventuelles ne sont affichées qu'en fin de test.
- 5. Cliquez sur le bouton **Début du test** en bas de la fenêtre. L'état du test s'affiche, indiquant la progression et le résultat de chaque test. Pour plus de détails sur l'exécution de tests, cliquez sur l'onglet **Journal** ou cliquez sur **Tabulation** en haut de l'écran et sélectionnez **Journal**.
- 6. Pour afficher un compte-rendu des tests, sélectionnez un onglet :
  - □ L'onglet **Statut** résume les tests exécutés, réussis ou ayant échoué au cours de la session.
  - L'onglet Journal présente la liste des essais exécutés sur le système, le nombre de répétitions du chaque test et les erreurs détectées à chaque test, ainsi que la durée totale de chaque test.
  - □ L'onglet **Erreurs** présente la liste des erreurs détectées et le code d'erreur correspondant.
- 7. Pour enregistrer un rapport sur les tests :
  - Pour enregistrer le journal, sélectionnez l'onglet Journal, puis cliquez sur Enregistrer.
  - Pour enregistrer un rapport d'erreurs, sélectionnez l'onglet Erreur, puis cliquez sur Enregistrer.
- 8. Pour imprimer un rapport sur les tests :
  - □ Si le rapport souhaité correspond à l'onglet Journal, choisissez **Fichier > Enregistrer sous**, puis imprimez le fichier enregistré dans le dossier de votre choix.
  - □ Si le rapport souhaité correspond à l'onglet Erreurs, sélectionnez l'onglet **Erreurs**, puis cliquez sur le bouton **Imprimer**.

- 9. En cas de détection d'erreurs, cliquez sur l'onglet **Erreur** pour obtenir de plus amples informations et connaître les mesures à prendre. En suivant ces recommandations, vous pourrez peut être résoudre certains problèmes vous-même.
- 10. Cliquez sur **Imprimer** ou enregistrez les données d'erreur si vous devez demander assistance à un revendeur ou mainteneur agréé.
- 11. Pour quitter l'utilitaire de diagnostics, cliquez sur **Fichier**, puis sur **Quitter**.

### Enregistrement de la configuration

L'utilitaire Configuration Record (enregistrement de configuration) est un outil de collecte d'informations similaire aux autres outils de supervision. Il rassemble les informations importantes sur le matériel et les logiciels, à partir de divers sous-systèmes, pour offrir un aperçu complet de l'ordinateur. Il permet d'identifier et de comparer automatiquement les modifications apportées à la configuration et peut gérer l'historique de la configuration de l'ordinateur. Les informations peuvent être enregistrées sous forme d'historique de multiples sessions.

Cet utilitaire a été réalisé pour permettre de résoudre les problèmes sans éteindre l'ordinateur et d'optimiser ainsi la disponibilité de ce dernier. Les informations qu'il fournit sont utiles pour la résolution des problèmes et rationalisent le processus de maintenance grâce à l'identification rapide des configurations de l'ordinateur, première étape de la résolution des problèmes.

L'utilitaire Configuration Record rassemble automatiquement des informations sur le matériel et le logiciel du système d'exploitation en vue de fournir une vue d'ensemble du système. Il collecte et affiche des informations sur des éléments tels que la mémoire morte, l'étiquette d'inventaire, le processeur, les lecteurs physiques, les périphériques PCI, la mémoire, le moniteur, le numéro de version du système d'exploitation, les paramètres du système d'exploitation et les fichiers de démarrage du système d'exploitation. Si le fichier *Base.log* d'origine figure dans le répertoire *cpqdiags*, le fichier *Base.log* apparaît à côté du fichier *Now.log* dans une fenêtre séparée, les différences entre les deux apparaissant en rouge.

### Installation de l'utilitaire Configuration Record

L'utilitaire d'enregistrement de configuration fait partie de Diagnostics for Windows. Il est installé lors de l'installation de Diagnostics for Windows.

### Exécution de l'utilitaire d'enregistrement de configuration

Pour exécuter ce programme :

1. Cliquez sur Démarrer > Centre d'informations HP > Configuration Record. Vous pouvez également sélectionnez l'icône Configuration Record dans le panneau de configuration en cliquant sur Démarrer > Panneau de configuration, puis en sélectionnant Configuration Record.

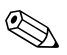

L'utilitaire d'enregistrement de configuration présente deux modes d'affichage : **Show Changed Items Only (N'afficher que les éléments modifiés)** et **Show All (Tout afficher)**. Le mode d'affichage par défaut est **Show Changed Items Only**. C'est la raison pour laquelle tout le texte s'affiche en rouge puisqu'il ne présente que les différences. Pour afficher une vue d'ensemble détaillée du système, sélectionnez **Show All**.

- 2. Le mode d'affichage par défaut est **Show Changed Items Only**. Pour afficher toutes les informations rassemblées par Configuration Record, cliquez sur **View (Affichage)** en haut de la fenêtre et sélectionnez **Show All** ou cliquez sur l'icône **Show All Items**.
- 3. Pour enregistrer les informations contenues dans le volet droit ou gauche, sélectionnez File (Fichier) > Save Window File (Enregistrer le fichier de la fenêtre), puis Left Window File (Fichier de la fenêtre de gauche) ou Right Window File (Fichier de la fenêtre de droite).

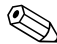

L'enregistrement périodique de la configuration de l'ordinateur permet à l'utilisateur de conserver un historique de la configuration. Ce dernier pourra être utile à votre fournisseur de services en cas de panne de l'ordinateur.

4. Pour quitter Configuration Record, cliquez sur **Fichier**, puis sur **Quitter**.

### **Protection des logiciels**

Pour protéger vos logiciels contre toute perte ou détérioration, il est conseillé d'effectuer une copie de sauvegarde des applications et logiciels système, ainsi que des fichiers associés, stockés sur votre disque dur. Reportez-vous à la documentation de votre système d'exploitation ou de votre utilitaire de sauvegarde pour obtenir les instructions concernant les copies de sauvegarde de vos fichiers de données.

### **Restauration des logiciels**

Vous pouvez restaurer le système d'exploitation et les logiciels dans l'état où ils se trouvaient au moment de l'achat de l'ordinateur à l'aide CD de restauration *Restore Plus!*. Pour de plus amples informations à ce sujet, reportez-vous à la documentation fournies avec le CD *Restore Plus!*.

2

### Résolution des problèmes sans diagnostic

Ce chapitre fournit des informations sur l'identification et la résolution de problèmes mineurs au niveau des disques, de l'affichage, du système audio, de la mémoire et des logiciels. Si vous rencontrez des problèmes au niveau de l'ordinateur, consultez les tableaux de ce chapitre pour en connaître les causes possibles et les solutions recommandées.

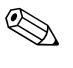

Pour plus d'informations sur les messages d'erreur spécifiques susceptibles d'apparaître pendant l'autotest de mise sous tension (POST), reportez-vous à l'Annexe A, "Messages d'erreur du test POST."

### Sécurité et confort d'utilisation

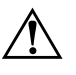

**AVERTISSEMENT :** une utilisation inadéquate de votre ordinateur ou un manque de sécurité et d'ergonomie de votre environnement de travail peuvent être source d'inconfort ou provoquer des lésions graves. Pour plus d'informations sur le choix d'un espace de travail et sur l'aménagement d'un environnement ergonomique, reportez-vous au guide *Sécurité et ergonomie du poste de travail* sur le *CD Documentation* ou sur le site www.hp.com/ergo.

Ce matériel a été testé et jugé conforme aux normes de la classe B concernant les équipements numériques, selon l'article 15 de la réglementation FCC. Pour plus d'informations à ce sujet, reportez-vous au document *Informations sur la sécurité et les réglementations* sur le *CD Documentation*.

### Avant d'appeler l'assistance technique

Si vous rencontrez des problèmes avec l'ordinateur, essayez les solutions ci-dessous pour déterminer exactement le problème avant d'appeler l'assistance technique.

- Exécutez l'utilitaire Diagnostics for Windows. Pour plus d'informations, reportez-vous à l'Chapitre 1, "Fonctions de diagnostic système".
- Exécutez l'autotest DPS (Drive Protection System) de l'utilitaire Computer Setup. Pour plus d'informations cet utilitaire, consultez le *Manuel de l'utilitaire Computer Setup (F10)* sur le *CD Documentation*.
- Vérifiez si le voyant d'alimentation rouge clignote à l'avant de l'ordinateur. Les clignotements sont des codes d'erreur qui vous aident à diagnostiquer le problème. Pour plus d'informations, reportez-vous à l'Annexe A, "Messages d'erreur du test POST".
- Si l'écran reste noir, branchez-le sur un autre connecteur vidéo de l'ordinateur, si ce dernier en possède un autre, ou utilisez un autre écran dont vous avez la preuve qu'il fonctionne correctement.
- Si vous travaillez en réseau, branchez un autre ordinateur avec un câble différent sur la prise réseau. Le problème peut être causé par un connecteur ou un câble réseau défectueux.
- Si vous venez d'ajouter un nouveau matériel, retirez-le et vérifiez si l'ordinateur fonctionne de nouveau correctement.
- Si vous venez d'ajouter un nouveau logiciel, désinstallez-le et vérifiez si l'ordinateur fonctionne de nouveau correctement.
- Redémarrez l'ordinateur en mode sans échec pour vérifier s'il peut s'amorcer sans charger tous les drivers. Lors du chargement du système d'exploitation, sélectionnez "Dernière bonne configuration."
- Consultez la documentation exhaustive en ligne à l'adresse www.hp.fr/support.
- Reportez-vous à la section "Conseils" de ce manuel.
- Exécuter le CD *Restore Plus!*

www.hp.com

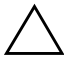

**ATTENTION :** l'exécution du CD de restauration *Restore Plus!* efface toutes les données du disque dur.

Pour vous aider à résoudre vos problèmes en ligne, l'édition professionnelle d'assistance instantanée HP vous fournit des diagnostics de résolution par vous-même. Si vous avez besoin de contacter l'assistance technique HP, utilisez la fonction de conversation en ligne de l'édition professionnelle d'assistance instantanée HP. Vous pouvez accéder à cet outil à l'adresse : www.hp.com/go/ispe.

Consultez le centre d'assistance BSC (Business Support Center) www.hp.com/go/bizsupport pour connaître les dernières informations sur l'assistance technique en ligne, les logiciels et drivers, la notification proactive et la communauté mondiale d'utilisateurs et d'experts HP.

S'il s'avère indispensable d'appeler le service d'assistance technique, au 0825 813 823 (0,15 € TTC/min), préparez-vous de la manière suivante

afin que votre appel puisse être traité de façon optimale :

- Soyez devant votre ordinateur lorsque vous appelez.
- Avant d'appeler, notez le numéro de série et le numéro de produit de l'ordinateur, ainsi que le numéro de série du moniteur.
- Préparez-vous à passer le temps nécessaire à la résolution du problème en communication avec notre technicien.
- Retirez tout matériel que vous venez d'ajouter au système.
- Désinstallez tout logiciel que vous venez d'installer.
- Exécutez le CD Restore Plus!

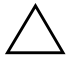

**ATTENTION :** l'exécution du CD de restauration *Restore Plus!* efface toutes les données du disque dur.

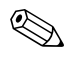

Pour des informations commerciales ou les mises à niveau de la garantie (Care Packs) appelez votre mainteneur agrée ou votre représentant local.

### Conseils

Si vous rencontrez des problèmes au niveau de l'ordinateur, du moniteur ou des logiciels, consultez la liste des suggestions ci-dessous avant de prendre quelque mesure que ce soit.

- Vérifiez que l'ordinateur et l'écran sont branchés sur des prises secteur en parfait état de marche.
- Vérifiez que le sélecteur de tension est réglé sur la tension secteur de votre pays (115 V ou 230 V).
- Vérifiez que l'ordinateur est sous tension et que son voyant vert d'alimentation est allumé.
- Vérifiez que le moniteur est sous tension et que son voyant vert d'alimentation est allumé.
- Vérifiez si le voyant d'alimentation rouge clignote à l'avant de l'ordinateur. Les clignotements sont des codes d'erreur qui vous aident à diagnostiquer le problème. Pour plus d'informations, reportez-vous à l'Annexe A, "Messages d'erreur du test POST".
- Si le moniteur est sombre, augmentez la luminosité et le contraste.
- Appuyez sur une touche quelconque et maintenez-la enfoncée. Si le système émet un signal sonore, le clavier fonctionne correctement.
- Contrôlez toutes les connexions de câbles et vérifiez qu'aucune n'est lâche ou incorrecte.
- Désactivez l'état de veille en appuyant sur une touche quelconque du clavier ou sur le bouton d'alimentation. Si l'état de veille se maintient, arrêtez l'ordinateur en appuyant sur le bouton d'alimentation et en le maintenant enfoncé pendant au moins quatre secondes, puis appuyez de nouveau sur ce bouton pour redémarrer l'ordinateur. Si le système ne s'arrête pas, débranchez le cordon d'alimentation, attendez quelques secondes puis rebranchez-le. L'ordinateur redémarrera si le démarrage automatique en cas de coupure de courant est activé dans Computer Setup. Si l'ordinateur ne redémarre pas, appuyez sur le bouton d'alimentation.

- Après l'installation d'une carte d'extension ou de toute autre option non-Plug and Play, reconfigurez l'ordinateur. Pour connaître la marche à suivre, reportez-vous à la section "Résolution des problèmes d'installation de matériel".
- Assurez-vous que tous les gestionnaires de périphériques nécessaires sont effectivement installés. Par exemple, pour utiliser une imprimante, il vous faut un driver pour votre modèle d'imprimante.
- Retirez tous les supports amorçables (disquette, CD ou périphérique USB) du système avant de le mettre sous tension.
- Si vous avez installé un système d'exploitation autre que celui installé en usine, assurez-vous qu'il est pris en charge par l'ordinateur.
- Si l'ordinateur est équipé de plusieurs sources vidéo (carte PCI, PCI-Express ou intégrée selon le modèle d'ordinateur) et si vous avez un seul écran, celui-ci doit être connecté à la source vidéo sélectionnée comme carte VGA principale. Les autres connecteurs vidéo sont désactivés au démarrage ; l'écran ne fonctionnera donc pas s'il est connecté à l'un d'eux. Vous pouvez sélectionner la source VGA par défaut dans Computer Setup.

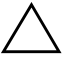

**ATTENTION :** quand l'ordinateur est branché sur le secteur, la carte mère est sous tension. Vous devez déconnecter le cordon d'alimentation avant d'ouvrir l'ordinateur pour prévenir toute détérioration de la carte système ou d'un composant.

### Résolution des problèmes généraux

Vous devriez être en mesure de résoudre facilement les problèmes mineurs décrits dans cette section. Si un problème persiste et si vous vous sentez incapable de le résoudre vous-même, contactez un revendeur agréé.

| ····· ••• •••                                                                                            |                                                                                                    |                                                                                                    |
|----------------------------------------------------------------------------------------------------|----------------------------------------------------------------------------------------------------|----------------------------------------------------------------------------------------------------|
| Problème                                                                                                 | Cause                                                                                                    | Solution                                                                                                    |
| L'ordinateur semble<br>bloqué et ne s'éteint pas<br>quand vous appuyez sur<br>le bouton d'alimentation.  | La commande logicielle<br>de l'interrupteur ne<br>fonctionne pas.                                                                                                    | Appuyez sur le bouton d'alimentation<br>et maintenez-le enfoncé pendant<br>au moins 4 secondes jusqu'à ce<br>que l'ordinateur s'éteigne.                                                                                                    |
| L'ordinateur ne répondra<br>pas au clavier ou à la<br>souris USB.                                        | L'ordinateur est<br>en mode <b>veille</b> .                                                                                                    | Appuyez sur le bouton d'alimentation<br>pour sortir du mode <b>veille</b> .                                                                                                    |
|                                                                                                    | Le système est bloqué.                                                                                                    | Redémarrez l'ordinateur.                                                                                                    |
| ATTENTION : si vo<br>d'alimentation pendo<br>perdrez vos donnée                                          | ous tentez de sortir du mode <b>v</b><br>ant moins de quatre secondes.<br>s.                                                                                                    | <b>reille</b> , maintenez enfoncé le bouton<br>Sinon, l'ordinateur s'arrêtera et vous                                                                                                    |
| L'affichage de la<br>date et de l'heure<br>de l'ordinateur est<br>incorrect.                             | La pile de l'horloge<br>temps réel (HTR) doit<br>éventuellement être<br>remplacée.<br>Le fait de brancher<br>l'ordinateur sur une<br>prise secteur prolonge<br>la durée de vie de la<br>pile HTR. | Redéfinissez d'abord la date et l'heure<br>dans le <b>Panneau de configuration</b><br>(vous pouvez également le faire avec<br><i>Computer Setup</i> ). Si le problème<br>persiste, remplacez la pile HTR.<br>Reportez-vous au <i>Manuel de référence</i><br><i>du matériel</i> sur le <i>CD Documentation</i><br>pour connaître la procédure<br>d'installation d'une nouvelle pile<br>ou adressez-vous à votre revendeur<br>agréé pour effectuer le remplacement. |
| Le curseur ne se déplace<br>pas lorsque les touches<br>de direction du pavé<br>numérique sont utilisées. | La touche <b>Verr num</b><br>est peut-être enclenchée.                                                                                                    | Appuyez sur la touche <b>Verr num</b> .<br>Si vous voulez utiliser les touches<br>de direction, le voyant Verr num<br>doit être éteint. La touche <b>Verr num</b><br>peut être désactivée (ou activée) dans<br>Computer Setup.                                                                                                    |

#### Résolution des problèmes généraux

| Problème                                                                    | Cause                                                                                            | Solution                                                                                                    |
|-----------------------------------------------------------------------------|--------------------------------------------------------------------------------------------------|----------------------------------------------------------------------------------------------------|
| Impossible de retirer<br>le capot ou le panneau<br>d'accès de l'ordinateur. | Le verrou Smart Cover,<br>disponible sur certains<br>ordinateurs, est activé.                    | Désactivez le verrou Smart Cover<br>via Computer Setup.<br>La clé Smart Cover FailSafe,<br>permettant de désactiver manuellement<br>le dispositif Smart Cover Lock, est<br>disponible auprès de HP. Vous aurez<br>besoin de cette clé si vous oubliez votre<br>mot de passe, en cas de coupure<br>d'alimentation ou de dysfonctionnement<br>de l'ordinateur. Utilisez la référence<br>de commande PN 166527-001 pour<br>la clé ou la référence PN 166527-002<br>pour l'embout de tournevis. |
| Vous observez de faibles<br>performances.                                   | Le processeur est chaud.                                                                         | <ol> <li>Assurez-vous que l'arrivée d'air<br/>de l'ordinateur n'est pas obstruée.</li> <li>Assurez-vous que les ventilateurs<br/>sont connectés et fonctionnent<br/>correctement (certains ventilateurs<br/>ne fonctionnement que si cela est<br/>nécessaire).</li> <li>Assurez-vous que le dissipateur<br/>thermique du processeur est<br/>installé correctement.</li> </ol>                                                                                                    |
|                                                                             | Le disque dur est plein.                                                                         | Libérez de l'espace sur votre disque<br>dur en transférant des données sur<br>un autre disque.                                                                                                    |
|                                                                             | Manque de mémoire.                                                                               | Ajoutez de la mémoire.                                                                                                    |
|                                                                             | Disque du fragmenté.                                                                             | Défragmentez le disque dur.                                                                                                    |
|                                                                             | Les programmes<br>récemment utilisés n'ont<br>pas libéré la mémoire<br>qui leur a été attribuée. | Redémarrez l'ordinateur.                                                                                                    |
|                                                                             | Virus résident sur<br>le disque dur.                                                             | Exécutez un programme antivirus.                                                                                                    |

#### Résolution des problèmes généraux (suite)

| Drohlème                                                                                                    |                                                                                                    | -,<br>Solution                                                                                                    |
|----------------------------------------------------------------------------------------------------|----------------------------------------------------------------------------------------------------|----------------------------------------------------------------------------------------------------|
| Probleme                                                                                                    |                                                                                                    | Solution                                                                                                    |
| Vous observez de faibles<br>performances.<br>(suite)                                                                                                    | Trop d'applications<br>en cours d'exécution.                                                                                                    | <ol> <li>Fermez les applications non<br/>utilisées pour libérer de la<br/>mémoire.</li> <li>Aioutez de la mémoire.</li> </ol>                                                                                                    |
|                                                                                                    | Cause inconnue                                                                                                    | Redémarrez l'ordinateur                                                                                                    |
| L'ordinateur s'est éteint<br>automatiquement et le<br>voyant d'alimentation<br>rouge clignote deux<br>fois, à une seconde<br>d'intervalle, puis s'arrête<br>de clignoter pendant<br>deux secondes et<br>l'ordinateur émet<br>deux signaux sonores. | La protection thermique du<br>processeur est activée :<br>Il se peut qu'un ventilateur<br>soit bloqué ou ne tourne<br>pas.<br>OU<br>il se peut que le dissipateur<br>thermique ne soit pas<br>correctement fixé sur<br>le processeur. | <ol> <li>Vérifiez que les aérations de<br/>l'ordinateur ne sont pas obstruées<br/>et que le ventilateur du processeur<br/>fonctionne.</li> <li>Ouvrez le capot, appuyez<br/>sur le bouton d'alimentation<br/>et vérifiez que le ventilateur<br/>du processeur tourne. Si le<br/>ventilateur du processeur ne<br/>tourne pas, vérifiez que son<br/>câble est connecté à la carte<br/>mère. Vérifiez que le ventilateur<br/>est correctement mis en place.</li> <li>Si le ventilateur est correctement<br/>branché et mis en place, mais<br/>ne tourne pas, remplacez-le.</li> <li>Remettez le dissipateur thermique<br/>du processeur en place et vérifiez<br/>que le ventilateur est<br/>convenablement fixé.</li> <li>Adressez-vous à un revendeur<br/>ou un mainteneur agréé.</li> </ol> |
| Le système ne démarre<br>pas et les voyants<br>du panneau avant<br>de l'ordinateur ne<br>clignotent pas.                                                                                                    | Impossible de mettre<br>le système sous tension.                                                                                                    | Appuyez sur le bouton d'alimentation<br>et maintenez-le enfoncé pendant moins<br>de 4 secondes. Si le voyant vert du<br>disque dur s'allume :<br>1. Vérifiez que le sélecteur de tension,<br>situé à l'arrière de l'alimentation<br>(sur certains modèles), est réglé<br>sur la tension appropriée. Le choix<br>de la tension dépend de la tension<br>secteur de votre pays.                                                                                                    |

www.hp.com

#### Résolution des problèmes généraux (suite)

| Problème                                                                                                    | Cause                                                                                                    | Solution                                                                                                    |
|----------------------------------------------------------------------------------------------------|----------------------------------------------------------------------------------------------------|----------------------------------------------------------------------------------------------------|
| Le système ne démarre<br>pas et les voyants<br>du panneau avant<br>de l'ordinateur ne<br>clignotent pas.<br>(suite) | Impossible de mettre<br>le système sous tension.<br><i>(suite)</i>                                                                                                    | <ol> <li>Retirez les cartes d'extension une<br/>à une, jusqu'à ce que le voyant<br/>de tension auxiliaire de 3 V<br/>de la carte mère s'allume.</li> <li>Remplacez la carte mère.<br/>OU</li> </ol> |
|                                                                                                    | <ul> <li>Appuyez sur le bouton d'alimentation<br/>et maintenez-le enfoncé pendant<br/>moins de 4 secondes. Si le voyant<br/>vert du disque dur ne s'allume pas :</li> <li>1. Vérifiez que l'ordinateur est<br/>branché sur une prise secteur<br/>en parfait état de marche.</li> <li>2. Ouvrez le capot et vérifiez que<br/>le câble du bouton d'alimentation<br/>est correctement connecté à la<br/>carte mère.</li> </ul> |                                                                                                    |
|                                                                                                    |                                                                                                    | <ol> <li>Vérifiez que les deux câbles<br/>d'alimentation sont correctement<br/>connectés à la carte mère.</li> </ol>                                                                                |
|                                                                                                    | <ol> <li>Vérifiez que le voyant de tension<br/>auxiliaire de 3 V est allumé sur<br/>la carte mère. Si le voyant est<br/>allumé, remplacez le câble<br/>du bouton d'alimentation.</li> </ol>                                                                                                    |                                                                                                    |
|                                                                                                    | <ol> <li>Si le voyant de tension auxiliaire<br/>de 3 V n'est pas allumé,<br/>remplacez l'alimentation.</li> </ol>                                                                                                    |                                                                                                    |
|                                                                                                    |                                                                                                    | 6. Remplacez la carte mère.                                                                                                    |

### Résolution des problèmes généraux (suite)

### Résolution des problèmes d'alimentation

Le tableau suivant répertorie les causes les plus fréquentes des problèmes d'alimentation et vous propose des solutions.

| Problème                                                                                                    | Cause                                                                                                    | Solution                                                                                                    |
|----------------------------------------------------------------------------------------------------|----------------------------------------------------------------------------------------------------|----------------------------------------------------------------------------------------------------|
| L'alimentation se coupe<br>de façon intermittente.                                                                                                    | Le sélecteur de tension<br>à l'arrière du châssis de<br>l'ordinateur (sur certains<br>modèles) n'est pas<br>réglé sur la tension<br>secteur appropriée<br>(115 V ou 230 V.)                                                                                                    | Réglez le sélecteur sur la tension<br>secteur appropriée.                                                                                                    |
|                                                                                                    | L'alimentation ne se<br>met pas en marche<br>en raison d'une panne<br>d'alimentation interne.                                                                                                    | Adressez-vous à un mainteneur<br>agréé pour obtenir le remplacement<br>de l'alimentation.                                                                                                    |
| L'ordinateur s'est éteint<br>automatiquement et le<br>voyant d'alimentation<br>rouge clignote deux fois,<br>à une seconde d'intervalle,<br>puis s'arrête de clignoter<br>pendant deux secondes<br>et l'ordinateur émet deux<br>signaux sonores. | Yest éteint<br>hent et le<br>entation<br>e deux fois,<br>e d'intervalle,<br>de clignoter<br>secondes<br>r émet deux<br>res.<br>La protection thermique<br>du processeur<br>est activée :<br>Il se peut qu'un<br>ventilateur soit bloqué<br>ou ne tourne pas.<br>OU<br>Il se peut que le<br>dissipateur thermique<br>ne soit pas correctement<br>fixé sur le processeur. | <ol> <li>Vérifiez que les aérations<br/>de l'ordinateur ne sont pas<br/>obstruées et que le ventilateur<br/>du processeur fonctionne.</li> <li>Ouvrez le capot, appuyez<br/>sur le bouton d'alimentation<br/>et vérifiez que le ventilateur<br/>du processeur tourne. Si le<br/>ventilateur du processeur ne<br/>tourne pas, vérifiez que son<br/>câble est connecté à la carte<br/>mère. Vérifiez que le ventilateur<br/>est correctement mis en place.</li> </ol> |
|                                                                                                    |                                                                                                    | <ol> <li>Si le ventilateur est correctement<br/>branché et mis en place, mais<br/>ne tourne pas, remplacez-le.</li> </ol>                                                                                                    |
|                                                                                                    |                                                                                                    | <ol> <li>Remettez le dissipateur thermique<br/>du processeur en place et vérifiez<br/>que le ventilateur est<br/>convenablement fixé.</li> </ol>                                                                                                    |
|                                                                                                    |                                                                                                    | <ol> <li>5. Adressez-vous à un revendeur<br/>ou un mainteneur aaréé.</li> </ol>                                                                                                    |

### Résolution des problèmes d'alimentation

| Problème                                                                                                    | Cause                                       | Solution                                                                                                    |
|----------------------------------------------------------------------------------------------------|---------------------------------------------|----------------------------------------------------------------------------------------------------|
| Le voyant d'alimentation<br>rouge clignote quatre fois,<br>à une seconde d'intervalle,<br>puis s'arrête de clignoter<br>pendant deux secondes,<br>et l'ordinateur émet quatre<br>signaux sonores. | Alimentation défaillante<br>(en surcharge). | <ol> <li>Vérifiez que le sélecteur<br/>de tension, situé à l'arrière<br/>de l'alimentation (sur certains<br/>modèles), est réglé sur la<br/>tension appropriée. Le choix<br/>de la tension dépend de la<br/>tension secteur de votre pays.</li> </ol>                                                                                                    |
|                                                                                                    |                                             | <ol> <li>Ouvrez le capot et vérifiez que<br/>le câble d'alimentation à quatre<br/>conducteurs est bien connecté<br/>à la carte mère.</li> </ol>                                                                                                    |
|                                                                                                    |                                             | 3. Assurez-vous que le problème<br>n'est pas causé par un<br>périphérique en retirant TOUS<br>les périphérique installés (disque<br>dur, unité de disquette, unité<br>optique et cartes d'extension).<br>Démarrez le système. Si le<br>système effectue l'autotest à<br>la mise sous tension (POST),<br>éteignez l'ordinateur et replacez<br>un à un les périphériques en<br>recommençant la procédure<br>jusqu'à ce que la défaillance<br>se produise. Remplacez le<br>périphérique qui provoque<br>la défaillance. Continuez<br>à remettre les périphériques<br>un à un pour vérifier qu'ils<br>fonctionnent tous correctement. |
|                                                                                                    |                                             | <ol> <li>Adressez-vous à un<br/>mainteneur agréé pour<br/>obtenir le remplacement<br/>de l'alimentation.</li> </ol>                                                                                                    |
|                                                                                                    |                                             | 5. Remplacez la carte mère.                                                                                                    |

#### Résolution des problèmes d'alimentation (suite)

### Résolution des problèmes de disquette

Le tableau suivant répertorie les causes les plus fréquentes des problèmes de disquette et vous propose des solutions.

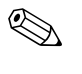

Lorsque vous ajoutez ou retirez du matériel, par exemple une unité de disquette supplémentaire, vous pouvez être amené à reconfigurer l'ordinateur. Pour connaître la marche à suivre, reportez-vous à la section "Résolution des problèmes d'installation de matériel".

|                                                    | •                                                            |                                                                                                    |
|----------------------------------------------------|--------------------------------------------------------------|----------------------------------------------------------------------------------------------------|
| Problème                                           | Cause                                                        | Solution                                                                                                    |
| Le voyant de l'unité de<br>disquette reste allumé. | La disquette est abîmée.                                     | Sous Windows XP, cliquez avec<br>le bouton droit de la souris sur<br><b>Démarrer</b> , cliquez sur <b>Explorer</b> ,<br>et sélectionnez une unité. Sélectionnez<br><b>Fichier &gt; Propriétés &gt; Outils</b> .<br>Sous <b>Vérification des erreurs</b> ,<br>cliquez sur <b>Vérifier maintenant</b> . |
|                                                    | La disquette n'est pas<br>insérée correctement.              | Enlevez la disquette et réinsérez-la.                                                                                                    |
|                                                    | Le câble de l'unité<br>n'est pas raccordé<br>correctement.   | Reconnectez le câble de l'unité<br>Vérifiez que les quatre broches<br>du câble d'alimentation sont<br>connectées à l'unité.                                                                                                    |
| Lecteur introuvable.                               | Connecteur mal<br>enfoncé.                                   | Reconnectez le câble de données<br>et le câble d'alimentation de l'unité<br>de disquette.                                                                                                    |
|                                                    | L'unité amovible n'est<br>pas correctement mise<br>en place. | Remettez l'unité en place.                                                                                                    |

#### Résolution des problèmes de disquette

| Problème                                                  | Cause                                                                                  | Solution                                                                                                    |
|-----------------------------------------------------------|----------------------------------------------------------------------------------------|----------------------------------------------------------------------------------------------------|
| L'unité de disquette ne peut<br>écrire sur une disquette. | Disquette non formatée.                                                                | Formatez la disquette.                                                                                                    |
|                                                           |                                                                                        | <ol> <li>Dans Explorateur Windows,<br/>sélectionnez l'unité (A).</li> </ol>                                                                                                    |
|                                                           |                                                                                        | <ol> <li>Cliquez avec le bouton droit de<br/>la souris sur la lettre de l'unité et<br/>sélectionnez Formater.</li> </ol>                                                                                                    |
|                                                           |                                                                                        | <ol> <li>Sélectionnez les options<br/>de votre choix, puis cliquez<br/>sur <b>Démarrer</b> pour lancer<br/>le formatage.</li> </ol>                                                                                                  |
|                                                           | La disquette est protégée<br>en écriture.                                              | Utilisez une autre disquette ou<br>enlevez la protection en écriture.                                                                                                    |
|                                                           | Écriture sur la mauvaise<br>unité.                                                     | Vérifiez la lettre d'unité indiquée<br>dans le chemin d'accès.                                                                                                    |
|                                                           | Il ne reste pas assez de<br>volume de mémoire sur<br>la disquette.                     | 1. Utilisez une autre disquette.                                                                                                    |
|                                                           |                                                                                        | <ol> <li>Supprimer les fichiers inutiles<br/>de la disquette.</li> </ol>                                                                                                    |
|                                                           | L'écriture sur les<br>anciennes disquettes<br>a été désactivée dans<br>Computer Setup. | Lancez l'utilitaire Computer Setup et<br>activez l'option <b>Legacy Diskette</b><br><b>Write</b> dans le menu <b>Storage &gt;</b><br><b>Storage Options</b> .                                                                        |
|                                                           | La disquette est abîmée.                                                               | Remplacez la disquette<br>par une disquette neuve.                                                                                                    |
| Impossible de formater<br>une disquette                   | Support incorrect<br>signalé.                                                          | Lorsque vous formatez une disquette<br>sous MS-DOS, vous pouvez être<br>amené à indiquer la capacité de la<br>isquette. Par exemple, pour formater<br>une disquette de 1,44 Mo, tapez<br>la commande suivante à l'invite<br>MS-DOS : |
|                                                           |                                                                                        | FORMAT A: /F:1440                                                                                                    |

| Problème                                               | Cause                                                                                                    | Solution                                                                                                    |
|--------------------------------------------------------|----------------------------------------------------------------------------------------------------|----------------------------------------------------------------------------------------------------|
| Impossible de formater<br>une disquette.<br>(suite)    | La disquette est<br>peut-être protégée<br>en écriture.                                                                                            | Ouvrez la protection en écriture<br>de la disquette.                                                                                                    |
|                                                        | Le contrôle d'écriture de disquette est activé.                                                                                                   | Lancez l'utilitaire Computer Setup et<br>activez l'option <b>Legacy Diskette</b><br><b>Write</b> dans le menu <b>Storage &gt;</b><br><b>Storage Options</b> .                                                                                                |
| Problème de transaction<br>de disquette.               | La structure du répertoire<br>est mauvaise ou le fichier<br>a un problème.                                                                        | Sous Windows XP, cliquez avec<br>le bouton droit de la souris sur<br>Démarrer, cliquez sur Explorer,<br>et sélectionnez une unité.<br>Sélectionnez > Fichier ><br>Propriétés > Outils. Sous<br>Vérification des erreurs,<br>cliquez sur Vérifier maintenant. |
| L'unité de disquette ne peut<br>pas lire une disquette | Vous utilisez le mauvais<br>type de disquette pour<br>l'unité en question.                                                                        | Vérifiez le type de l'unité et utilisez<br>un type de disquette adéquat.                                                                                                    |
|                                                        | Vous lisez la mauvaise<br>unité.                                                                                                    | Vérifiez la lettre d'unité indiquée<br>dans le chemin d'accès.                                                                                                    |
|                                                        | La disquette est abîmée.                                                                                                    | Remplacez la disquette<br>par une disquette neuve.                                                                                                    |
| Le message "Disque<br>non-système" est affiché.        | Une disquette ne<br>contenant pas les<br>fichiers système<br>nécessaires au<br>démarrage de<br>votre ordinateur a été<br>introduite dans l'unité. | Lorsque le voyant d'activité s'éteint,<br>retirez la disquette et appuyez sur<br>la <b>barre d'espace</b> . L'ordinateur<br>devrait maintenant démarrer<br>normalement.                                                                                      |
|                                                        | Une erreur de disquette<br>s'est produite.                                                                                                    | Redémarrez l'ordinateur<br>en appuyant sur le bouton<br>Marche/Arrêt.                                                                                                    |

| Problème                                            | Cause                                                                                                    | Solution                                                                                                    |
|-----------------------------------------------------|----------------------------------------------------------------------------------------------------|----------------------------------------------------------------------------------------------------|
| Impossible de démarrer<br>à partir de la disquette. | La disquette n'est pas<br>amorçable.                                                                      | Insérez une disquette amorçable.                                                                                                    |
|                                                     | L'initialisation à partir<br>d'une disquette a été<br>désactivée dans<br>Computer Setup.                  | <ol> <li>Lancez l'utilitaire Computer Setup<br/>et activez l'amorçage sur disquette<br/>dans le menu Storage &gt;<br/>Boot Order.</li> </ol>                                                                                                   |
|                                                     |                                                                                                    | <ol> <li>Lancez l'utilitaire Computer Setup<br/>et activez la disquette dans le<br/>menu Storage &gt; Storage<br/>Options &gt; Removable<br/>Media Boot.</li> </ol>                                                                            |
|                                                     |                                                                                                    | Les deux opérations doivent<br>être faites, étant donné que<br>la fonction d'amorçage à<br>partir d'un support amovible<br>(Removable Media Boot)<br>de Computer Setup a la<br>priorité sur la commande<br>d'ordre d'amorçage<br>(Boot Order). |
|                                                     | Le mode serveur de<br>réseau est activé dans<br>Computer Setup.                                           | Exécutez Computer Setup et<br>désactivez <b>Network Server</b><br><b>Mode</b> dans <b>Security &gt;</b><br><b>Password Options</b> .                                                                                                    |
|                                                     | Le démarrage à partir<br>d'un support amovible<br>a été désactivé<br>dans l'utilitaire<br>Computer Setup. | Lancez l'utilitaire Computer Setup<br>et activez l'option <b>Removable</b><br><b>Media Boot</b> dans le menu<br><b>Storage &gt; Storage Options &gt;</b><br><b>Removable Media Boot</b> .                                                      |

| Duahlàma                                        |                                                                            | Colution                                                                                                    |
|-------------------------------------------------|----------------------------------------------------------------------------|----------------------------------------------------------------------------------------------------|
| Probleme                                        | Cause                                                                      | Solution                                                                                                    |
| Une erreur s'est produite<br>sur le disque dur. | Le disque dur présente<br>des secteurs défaillants<br>ou est en panne.     | <ol> <li>Sous Windows XP, cliquez<br/>avec le bouton droit de la<br/>souris sur Démarrer, cliquez<br/>sur Explorer, et sélectionnez<br/>une unité. Sélectionnez Fichier &gt;<br/>Propriétés &gt; Outils. Sous<br/>Vérification des erreurs,<br/>cliquez sur Vérifier<br/>maintenant.</li> <li>Utilisez un utilitaire pour repérer</li> </ol> |
|                                                 |                                                                            | et bloquer l'utilisation des secteurs<br>défectueux. Si nécessaire,<br>reformatez le disque dur.                                                                                                    |
| Problème de transaction<br>sur le disque.       | La structure du répertoire<br>est mauvaise ou un<br>fichier est incorrect. | Sous Windows XP, cliquez avec<br>le bouton droit de la souris sur<br><b>Démarrer</b> , cliquez sur <b>Explorer</b> ,<br>et sélectionnez une unité. Sélectionnez<br><b>Fichier &gt; Propriétés &gt; Outils</b> .<br>Sous <b>Vérification des erreurs</b> ,<br>cliquez sur <b>Vérifier maintenant</b> .                                        |
| Unité introuvable<br>(non identifiée).          | Connecteur peut-être<br>mal enfoncé.                                       | Vérifiez la connexion des câbles.                                                                                                    |

| Problème                                                 | Cause                                                                                                    | Solution                                                                                                    |
|----------------------------------------------------------|----------------------------------------------------------------------------------------------------|----------------------------------------------------------------------------------------------------|
| Unité introuvable<br>(non identifiée).<br><i>(suite)</i> | Le système n'a<br>probablement<br>pas reconnu<br>automatiquement<br>un périphérique<br>récemment installé. | Reportez-vous aux consignes<br>de reconfiguration à la section<br>"Résolution des problèmes<br>d'installation de matériel". Si le<br>système ne détecte toujours pas<br>le nouveau périphérique, vérifiez<br>qu'il figure bien dans la liste de<br>Computer Setup. S'il est repris dans<br>la liste, alors il s'agit probablement<br>d'un problème de driver. S'il ne<br>figure pas dans la liste, il s'agit<br>d'un problème matériel. |
|                                                          |                                                                                                    | Dans le cas d'un lecteur récemment<br>installé, exécutez l'utilitaire<br>Computer Setup et essayez<br>d'ajouter un délai de test POST<br>dans le menu <b>Advanced &gt;</b><br><b>Power-On</b> .                                                                                                    |
|                                                          | Le réglage des<br>cavaliers de l'unité est<br>peut-être incorrect.                                         | S'il s'agit du disque principal,<br>placez le cavalier sur la position<br>"Master" ou "Cable Select". S'il<br>s'agit d'un disque dur secondaire,<br>placez le cavalier sur "Slave" ou<br>"Cable Select".                                                                                                    |
|                                                          | Le contrôleur de<br>l'unité est désactivé<br>dans l'utilitaire<br>Computer Setup.                          | Lancez l'utilitaire Computer Setup<br>et activez tous les contrôleurs IDE<br>et SATA dans le menu <b>Storage &gt;</b><br><b>Storage Options</b> .                                                                                                    |
|                                                          | L'unité fonctionne au<br>ralenti immédiatement<br>après le démarrage.                                      | Lancez l'utilitaire Computer Setup et<br>augmentez la valeur de délai<br>POST dans le menu <b>Advanced &gt;</b><br><b>Power-On Options</b> .                                                                                                    |

| Problème                                         | Cause                                                                                                    | Solution                                                                                                    |
|--------------------------------------------------|----------------------------------------------------------------------------------------------------|----------------------------------------------------------------------------------------------------|
| Message Disque<br>non-système/NTLDR<br>manquant. | Le système essaie de<br>démarrer à partir d'une<br>disquette qui n'est pas<br>amorçable.                  | Retirez la disquette de son unité.                                                                                                    |
|                                                  | Le système essaie<br>de démarrer à partir<br>du disque dur mais<br>ce dernier est peut-être<br>endommagé. | <ol> <li>Insérez une disquette amorçable<br/>dans l'unité de disquette<br/>et redémarrez l'ordinateur.</li> </ol>                                                                                                    |
|                                                  |                                                                                                    | <ol> <li>Vérifiez le format du disque dur<br/>à l'aide de la commande fdisk :<br/>Dans le cas du formatage<br/>NFTFS, utilisez un programme<br/>de lecture tiers pour évaluer<br/>le disque dur.<br/>Dans le cas du formatage<br/>FAT32, il n'est pas possible<br/>d'accéder au disque dur.<br/>Remplacez l'image MBR.</li> </ol>        |
|                                                  |                                                                                                    | <ol> <li>Si le disque dur est<br/>toujours inaccessible après<br/>la réinitialisation et que la<br/>sécurité MBR est active, essayez<br/>de restaurer l'image MBR<br/>précédemment enregistrée.<br/>Pour ce faire, exécutez l'utilitaire<br/>Computer Setup et sélectionnez<br/>Security &gt; Restore Master<br/>Boot Record.</li> </ol> |

| Problème                                                    | Cause                                                                                                    | Solution                                                                                                    |
|-------------------------------------------------------------|----------------------------------------------------------------------------------------------------|----------------------------------------------------------------------------------------------------|
| Message Disque<br>non-système/NTLDR<br>manquant.<br>(suite) | Fichiers système<br>manquants ou<br>mal installés.                                                                          | <ol> <li>Insérez une disquette<br/>amorçable dans l'unité<br/>de disquette et redémarrez<br/>l'ordinateur.</li> </ol>                                                                                                    |
|                                                             |                                                                                                    | <ol> <li>Vérifiez le format du disque dur<br/>à l'aide de la commande fdisk :<br/>Dans le cas d'un formatage<br/>NFTFS, utilisez un programme<br/>de lecture tiers pour évaluer<br/>le disque.<br/>Dans le cas du formatage<br/>FAT32, il n'est pas possible<br/>d'accéder au disque dur.<br/>Remplacez l'image MBR.</li> </ol> |
|                                                             |                                                                                                    | Si le disque dur est toujours<br>inaccessible après la réinitialisation<br>et que la sécurité MBR est active,<br>essayez de restaurer l'image<br>MBR précédemment enregistrée.<br>Pour ce faire, exécutez l'utilitaire<br>Computer Setup et sélectionnez<br>Security > Restore Master<br>Boot Record.                           |
|                                                             | L'initialisation à partir<br>d'un disque dur a été<br>désactivée dans<br>Computer Setup.                                    | Exécutez l'utilitaire Computer Setup<br>et activez l'entrée disque dur dans<br>le menu <b>Storage &gt; Boot Order</b><br>(ordre d'amorçage des<br>périphériques de stockage).                                                                                                    |
|                                                             | Le disque dur<br>d'amorçage n'est<br>pas connecté comme<br>premier disque dans<br>une configuration<br>à plusieurs disques. | Si vous tentez d'amorcer à partir<br>d'un disque dur IDE, vérifiez qu'il<br>est connecté comme périphérique<br>primaire 0. Si vous tentez l'amorçage<br>à partir d'un disque dur SATA,<br>vérifiez qu'il est connecté à SATA 0.                                                                                                 |

|                                                                              |                                                                                                    | /                                                                                                    |
|------------------------------------------------------------------------------|----------------------------------------------------------------------------------------------------|----------------------------------------------------------------------------------------------------|
| Problème                                                                     | Cause                                                                                                    | Solution                                                                                                    |
| Message Disque<br>non-système/NTLDR<br>manquant.<br>(suite)                  | Le contrôleur du disque<br>dur amorçable ne figure<br>pas comme premier<br>périphérique dans<br>l'ordre d'amorçage. | Lancez Computer Setup et<br>sélectionnez <b>Storage &gt; Boot</b><br><b>Order</b> pour vérifier que le<br>contrôleur de disque dur amorçable<br>figure immédiatement après l'entrée<br><b>Hard Drive</b> .                                                                                                    |
| Le disque dur PATA<br>(Parallel ATA) ne fonctionne<br>pas de façon optimale. | Vous n'utilisez pas le<br>câble correspondant<br>au type de disque dur.                                             | Réinstallez le disque dur Ultra ATA<br>en utilisant un câble à 80 conducteurs.                                                                                                    |
| L'ordinateur refuse<br>de démarrer.                                          | Le disque dur<br>est endommagé.                                                                                     | Vérifiez si le voyant d'alimentation<br>rouge clignote à l'avant de<br>l'ordinateur et si des signaux<br>sonores sont émis. Pour déterminer<br>les causes possibles de clignotement<br>rouge et les codes des signaux<br>sonores, reportez-vous à<br>l'Annexe A, "Messages d'erreur du<br>test POST".<br>Pour plus d'informations, |
|                                                                              |                                                                                                    | reportez-vous à la Déclaration<br>de garantie limitée.                                                                                                    |
| L'ordinateur semble<br>bloqué.                                               | Le programme utilisé a<br>cessé de répondre aux<br>commandes.                                                       | Essayez de lancer la procédure<br>d'arrêt standard de Windows.<br>Si vous n'y arrivez pas, éteignez<br>l'ordinateur en appuyant sur le<br>bouton d'alimentation pendant<br>au moins quatre secondes. Pour<br>redémarrer l'ordinateur, appuyez<br>de nouveau sur le bouton<br>d'alimentation.                                       |

### **Résolution des problèmes MultiBay**

| Resolution des problemes membray |                                                                                                    |                                                                                                    |
|----------------------------------|----------------------------------------------------------------------------------------------------|----------------------------------------------------------------------------------------------------|
| Problème                         | Cause                                                                                                    | Solution                                                                                                    |
| Lecteur introuvable.             | Vous avez tenté de<br>connecter à chaud<br>un disque dur amovible<br>sur lequel la fonction de<br>sécurité DriveLock est<br>activée (fonction prise<br>en charge sur certains<br>modèles uniquement). | Quittez Windows et éteignez<br>l'ordinateur. Insérez l'unité dans<br>le compartiment MultiBay, si ce<br>n'est pas déjà fait. Allumez votre<br>ordinateur. |
|                                  | La fonction MultiBay<br>est masquée dans<br>Computer Setup.                                                                                                    | Lancez Computer Setup et<br>sélectionnez <b>Device Available</b><br>pour MultiBay dans le menu<br><b>Security &gt; Device Security</b> .                  |

#### Résolution des problèmes MultiBay

### Résolution des problèmes d'affichage

Si vous rencontrez des problèmes d'affichage, reportez-vous à la documentation livrée avec le moniteur et au tableau ci-dessous pour connaître leurs causes les plus fréquentes et leurs solutions.

| Problème                             | Cause                                                                                  | Solution                                                                                        |
|--------------------------------------|----------------------------------------------------------------------------------------|-------------------------------------------------------------------------------------------------|
| Écran noir<br>(pas de signal vidéo). | Le moniteur n'est<br>pas sous tension et<br>le voyant du moniteur<br>n'est pas allumé. | Mettez le moniteur sous tension et<br>vérifiez que le voyant du moniteur<br>est allumé.         |
|                                      | Moniteur défectueux.                                                                   | Essayez un autre moniteur.                                                                      |
|                                      | Les connexions de câbles sont incorrectes.                                             | Vérifiez les connexions de câbles<br>du moniteur vers l'ordinateur et<br>vers la prise secteur. |

#### Résolution des problèmes d'affichage

| Problème                                                            | Cause                                                                                                    | Solution                                                                                                    |
|---------------------------------------------------------------------|----------------------------------------------------------------------------------------------------|----------------------------------------------------------------------------------------------------|
| Écran noir (pas<br>de signal vidéo).<br>(suite)                     | Présence d'un<br>économiseur d'écran ou<br>activation des fonctions<br>d'économie d'énergie.                                          | Appuyez sur une touche ou cliquez<br>sur le bouton de la souris, puis tapez<br>le mot de passe s'il a été défini.                                                                                                    |
|                                                                     | La ROM système est<br>défectueuse ; le système<br>fonctionne en mode<br>Failsafe Boot Block<br>(indiqué par huit<br>signaux sonores). | Réécrivez la ROM à l'aide de<br>la disquette ROMPaq. Pour plus<br>d'informations, reportez-vous à<br>la section "Bloc d'amorçage ROM<br>FailSafe" du Manuel de supervision<br>des ordinateurs de bureausur le<br>CD Documentation.                            |
|                                                                     | Vous utilisez un moniteur<br>à synchronisation fixe<br>et il n'est pas synchrone<br>à la résolution choisie.                          | Assurez-vous que l'écran peut<br>accepter la même fréquence de<br>balayage que la résolution choisie.                                                                                                    |
|                                                                     | L'ordinateur est<br>en mode <b>veille</b> .                                                                                           | Appuyez sur le bouton d'alimentation pour sortir du mode <b>veille</b> .                                                                                                    |
| ATTENTION : si voi<br>d'alimentation pendo<br>et vous perdrez vos o | us tentez de sortir du mode <b>ve</b><br>ant moins de quatre secondes<br>données.                                                     | <b>eille</b> , maintenez enfoncé le bouton<br>5. Sinon, l'ordinateur s'arrêtera                                                                                                    |
| Écran noir (pas<br>de signal vidéo).                                | Le câble du moniteur<br>est branché dans le<br>mauvais connecteur.                                                                    | Si l'ordinateur est équipé d'un<br>connecteur de carte graphique<br>intégrée et d'un connecteur de<br>carte graphique supplémentaire,<br>branchez le câble de l'écran sur<br>le connecteur de carte graphique<br>à l'arrière de l'ordinateur.                 |
|                                                                     |                                                                                                    | Si la carte graphique est une carte<br>d'extension PCI standard, vous<br>pouvez activer la carte graphique<br>intégrée dans Computer Setup. Si<br>une carte graphique PCI-Express<br>est installée, vous ne pouvez pas<br>activé la carte graphique intégrée. |

### Résolution des problèmes d'affichage (suite)
| Problème                                                                                                    | Cause                                                                                        | Solution                                                                                                    |
|----------------------------------------------------------------------------------------------------|----------------------------------------------------------------------------------------------|----------------------------------------------------------------------------------------------------|
| Écran noir (pas<br>de signal vidéo).<br><i>(suite)</i>                                                                               | Les paramètres<br>d'affichage de<br>l'ordinateur ne<br>sont pas compatibles<br>avec l'écran. | <ol> <li>Redémarrez l'ordinateur et<br/>appuyez sur <b>F8</b> lorsque vous<br/>voyez apparaître le message<br/>"Press F8" (Appuyez sur F8)<br/>dans l'angle inférieur droit<br/>de l'écran.</li> </ol> |
|                                                                                                    |                                                                                              | <ol> <li>En vous servant des touches<br/>de direction du clavier,<br/>sélectionnez Enable VGA<br/>Mode (Activer le mode<br/>VGA), puis appuyez sur<br/>Entrée.</li> </ol>                              |
|                                                                                                    |                                                                                              | <ol> <li>Dans le Panneau de<br/>configuration, double-cliquez<br/>sur l'icône <b>Affichage</b><br/>et sélectionnez l'onglet<br/><b>Paramètres</b>.</li> </ol>                                          |
|                                                                                                    |                                                                                              | <ol> <li>Rétablissez la résolution d'écran<br/>à l'aide de la glissière.</li> </ol>                                                                                                    |
| Écran noir et voyant<br>d'alimentation rouge<br>clignotant cinq fois, à une                                                          | Erreur de mémoire<br>prévidéo.                                                               | <ol> <li>Retirez et remettez en place<br/>les modules DIMM. Démarrez<br/>le système.</li> </ol>                                                                                                    |
| seconde d'intervalle, puis<br>s'arrêtant de clignoter<br>pendant deux secondes,<br>et cinq signaux sonores<br>émis par l'ordinateur. |                                                                                              | <ol> <li>Retirez et replacez un à un<br/>les modules mémoire pour<br/>isoler le module défaillant.</li> </ol>                                                                                          |
|                                                                                                    |                                                                                              | <ol> <li>Remplacez les modules<br/>mémoire de fabricants<br/>tiers par des modules HP.</li> </ol>                                                                                                    |
|                                                                                                    |                                                                                              | 4. Remplacez la carte mère.                                                                                                    |

| Problème                                                                                                    | Cause                                                                                                    | Solution                                                                                                    |
|----------------------------------------------------------------------------------------------------|----------------------------------------------------------------------------------------------------|----------------------------------------------------------------------------------------------------|
| Écran noir et voyant<br>d'alimentation rouge<br>clignotant six fois, à<br>une seconde d'intervalle,<br>puis s'arrêtant de clignoter<br>pendant deux secondes,<br>et six signaux sonores<br>émis par l'ordinateur.   | Erreur graphique<br>prévidéo.                                                                                                  | <ul> <li>Systèmes avec carte graphique :</li> <li>1. Retirez et remettez la carte<br/>graphique en place. Démarrez<br/>le système.</li> <li>2. Remplacez la carte graphique.</li> <li>3. Remplacez la carte mère.</li> <li>Dans le cas de systèmes avec<br/>carte graphique intégrée,<br/>remplacez la carte mère.</li> </ul> |
| Écran noir et voyant<br>d'alimentation rouge<br>clignotant sept fois, à une<br>seconde d'intervalle, puis<br>s'arrêtant de clignoter<br>pendant deux secondes,<br>et sept signaux sonores<br>émis par l'ordinateur. | Carte mère défectueuse<br>(détection d'une<br>défaillance ROM<br>avant vidéo).                                                 | Remplacez la carte mère.                                                                                                    |
| Le moniteur ne fonctionne<br>pas correctement avec<br>les fonctions d'économie<br>d'énergie.                                                                                                    | Utilisation d'un moniteur<br>ne possédant pas de<br>fonctions d'économie<br>d'énergie alors que ces<br>fonctions sont actives. | Désactivez la fonction d'économie<br>d'énergie du moniteur.                                                                                                    |
| Les caractères<br>affichés sont pâles.                                                                                                    | Mauvais réglage<br>de la luminosité<br>et du contraste.                                                                        | Réglez la luminosité et<br>le contraste du moniteur.                                                                                                    |
|                                                                                                    | Les câbles ne sont pas<br>branchés correctement.                                                                               | Vérifiez que le câble de carte<br>graphique est correctement<br>connecté à la carte vidéo<br>et au moniteur.                                                                                                    |

| Problème                                                                               | Cause                                                                                                    | Solution                                                                                                    |
|----------------------------------------------------------------------------------------|----------------------------------------------------------------------------------------------------|----------------------------------------------------------------------------------------------------|
| L'image est floue ou vous<br>ne parvenez pas à définir<br>la résolution voulue.        | Si vous avez<br>mis à niveau votre<br>contrôleur graphique,<br>les gestionnaires<br>graphiques adéquats<br>ne sont peut-être<br>pas chargés. | Installez les drivers vidéo que vous<br>trouverez sur la disquette livrée avec<br>le kit de mise à niveau.                                                                                                    |
|                                                                                        | L'écran ne parvient pas<br>à afficher la résolution<br>demandée.                                                                             | Spécifiez une autre résolution.                                                                                                    |
|                                                                                        | Mauvaise carte<br>graphique.                                                                                                    | Remplacez la carte graphique.                                                                                                    |
| L'image est morcelée,<br>ondule, saute ou clignote.                                    | est morcelée, Les connexions<br>saute ou clignote. du moniteur<br>sont incomplètes<br>ou le moniteur<br>est mal réglé.                       | <ol> <li>Vérifiez que le câble du<br/>moniteur est correctement<br/>relié à l'ordinateur.</li> </ol>                                                                                                    |
|                                                                                        |                                                                                                    | <ol> <li>Dans le cas d'un système à<br/>deux écrans, ou si un autre<br/>écran se trouve à proximité,<br/>assurez-vous que leurs champs<br/>magnétiques n'interfèrent pas<br/>en les éloignant l'un de l'autre.</li> </ol> |
|                                                                                        |                                                                                                    | <ol> <li>Des lumières fluorescentes ou<br/>des ventilateurs sont peut-être<br/>trop proches du moniteur.</li> </ol>                                                                                                    |
|                                                                                        | L'écran doit être<br>démagnétisé.                                                                                                    | Démagnétisez l'écran. Reportez-vous<br>à la documentation livrée avec<br>l'écran.                                                                                                    |
| Vibration ou claquement<br>produit à la mise sous<br>tension d'un écran<br>cathodique. | La bobine de<br>démagnétisation de<br>l'écran a été activée.                                                                                 | Aucune. L'activation de la bobine<br>de démagnétisation à la mise sous<br>tension est normale.                                                                                                    |

|                                                                                                    | 0 (                                                                                                    |                                                                                                    |
|----------------------------------------------------------------------------------------------------|----------------------------------------------------------------------------------------------------|----------------------------------------------------------------------------------------------------|
| Problème                                                                                                    | Cause                                                                                                    | Solution                                                                                                    |
| Cliquetis produits à la mise<br>sous tension d'un écran<br>cathodique.                                                                                                    | Des relais électroniques<br>ont été activés à<br>l'intérieur de l'écran.                                                                                                    | Aucune. Certains écrans produisent<br>ce bruit d'enclenchement à la mise<br>sous tension ou hors tension,<br>au changement de résolution,<br>ou encore lorsque le mode<br>veille est activé.                                                                                                    |
| Bruit aigu provenant de<br>l'intérieur d'un écran plat.                                                                                                    | La luminosité et/ou le<br>contraste sont trop élevés.                                                                                                    | Réduisez la luminosité<br>ou le contraste.                                                                                                    |
| Image floue, zébrée,<br>avec effets d'ombre<br>ou d'image secondaire ;<br>lignes horizontales<br>défilantes ; traces<br>de bandes verticales ;<br>impossible de centrer<br>l'image.<br>(écrans plats ne<br>comportant qu'une<br>entrée VGA analogique) | Les circuits internes<br>des écrans plats pour<br>la conversion numérique<br>des signaux analogiques<br>peuvent être incapables<br>d'interpréter<br>correctement le signal<br>de synchronisation de<br>la carte graphique. | <ol> <li>Sélectionnez l'option<br/>de réglage automatique<br/>dans le menu OSD.</li> <li>Synchronisez manuellement<br/>les fonctions Horloge et Phase<br/>d'horloge dans le menu OSD.<br/>Pour faciliter cette synchronisation,<br/>un SoftPaq est disponible sur<br/>le site Web ci-dessous.<br/>Sélectionnez-y l'écran approprié<br/>et téléchargez le SP20930<br/>ou le SP22333 :<br/>www.hp.fr/support</li> </ol> |
|                                                                                                    | Carte graphique mal<br>insérée ou défectueuse.                                                                                                    | <ol> <li>Réinsérez la carte graphique.</li> <li>Remplacez la carte graphique.</li> </ol>                                                                                                    |
| Certains symboles<br>ne s'affichent pas<br>correctement.                                                                                                    | Ces symboles ne sont<br>pas pris en charge par<br>la police de caractères<br>utilisée.                                                                                                    | Recherchez et sélectionnez<br>le symbole en question dans la<br>Table de caractères. Cliquez sur<br>Démarrer > Programmes ><br>Accessoires > Outils système ><br>Table de caractères. Vous pouvez<br>copier le symbole de votre choix dans<br>un document.                                                                                                    |

# Résolution des problèmes audio

Si l'ordinateur est équipé de fonctions audio et que vous rencontrez des problèmes de son, reportez-vous au tableau ci-dessous pour connaître leurs causes les plus fréquentes ainsi que leurs solutions.

| Problème                               | Cause                                                                           | Solution                                                                                                    |
|----------------------------------------|---------------------------------------------------------------------------------|----------------------------------------------------------------------------------------------------|
| Le son est coupé<br>par intermittence. | Les ressources du<br>processeur sont<br>utilisées par d'autres<br>applications. | Fermez toutes les applications<br>demandant beaucoup de ressources.                                                                                                    |
|                                        | Retard de Direct Sound,                                                         | Dans Windows XP :                                                                                                    |
|                                        | fréquent pour de<br>nombreux lecteurs<br>audio.                                 | <ol> <li>Dans le Panneau de<br/>configuration, sélectionnez<br/>Sons, voix et périphériques<br/>audio.</li> </ol>                                                            |
|                                        |                                                                                 | <ol> <li>À l'onglet Audio, sélectionnez<br/>un périphérique dans la liste<br/>Lecture audio.</li> </ol>                                                                      |
|                                        |                                                                                 | <ol> <li>Dans la boîte de dialogue<br/>Propriétés audio<br/>avancées, cliquez sur<br/>le bouton Paramètres<br/>avancés et sélectionnez<br/>l'onglet Performances.</li> </ol> |
|                                        |                                                                                 | 4. Placez la glissière Accélération<br>matérielle sur Aucune<br>et la glissière Qualité de<br>conversion du taux<br>d'échantillonnage sur<br>Bonne, puis retester l'audio.   |
|                                        |                                                                                 | Placez la glissière Accélération<br>matérielle sur Complète et la<br>glissière Qualité de conversion<br>du taux d'échantillonnage sur<br>Optimale, puis retester l'audio.    |

#### Résolution des problèmes audio

| Problème                                                      | Cause                                                                      | Solution                                                                                                    |
|---------------------------------------------------------------|----------------------------------------------------------------------------|----------------------------------------------------------------------------------------------------|
| Les haut-parleurs ou le<br>casque ne produisent<br>aucun son. | Le volume du logiciel<br>est trop baissé.                                  | Double-cliquez sur l'icône<br>Haut-parleur de la barre des<br>tâches, puis vérifiez que la case<br>à cocher Muet n'est pas cochée<br>et déplacez la glissière pour<br>régler le volume. |
|                                                               | Les fonctions audio<br>sont masquées dans<br>Computer Setup.               | Activer les fonctions audio dans<br>Computer Setup : <b>Security &gt;</b><br><b>Device Security &gt; Audio</b> .                                                                        |
|                                                               | Les haut-parleurs<br>externes ne sont<br>pas sous tension.                 | Mettez sous tension les<br>haut-parleurs externes.                                                                                                    |
|                                                               | Haut-parleurs<br>externes branchés sur<br>la mauvaise prise jack<br>audio. | Consultez la documentation<br>de la carte son pour brancher<br>correctement les haut-parleurs.                                                                                          |
|                                                               | La lecture numérique<br>pour CD audio n'est<br>pas activée.                | Activez la lecture numérique pour<br>CD audio :                                                                                                    |
|                                                               |                                                                            | <ol> <li>Dans le Panneau de<br/>configuration, sélectionnez<br/>Système.</li> </ol>                                                                                                    |
|                                                               |                                                                            | <ol> <li>À l'onglet Matériel, cliquez<br/>sur le bouton Gestionnaire<br/>de périphériques.</li> </ol>                                                                                   |
|                                                               |                                                                            | <ol> <li>Cliquez avec le bouton droit<br/>de la souris sur le périphérique<br/>CD/DVD et sélectionnez<br/>Propriétés.</li> </ol>                                                        |
|                                                               |                                                                            | <ol> <li>À l'onglet Propriétés, vérifiez<br/>que la case "Activer la<br/>lecture numérique de<br/>CD audio sur ce lecteur<br/>de CD-ROM" est cochée.</li> </ol>                         |

www.hp.com

### Résolution des problèmes audio (suite)

| Cause                                                                                                    | Solution                                                                                                    |
|----------------------------------------------------------------------------------------------------|----------------------------------------------------------------------------------------------------|
| Le casque ou les<br>appareils raccordés<br>à la sortie audio<br>désactivent le<br>haut-parleur interne.                                                                                              | Allumez les haut-parleurs externes<br>ou utilisez le casque, s'ils sont<br>connectés, ou déconnectez-les.                                                                                                    |
| Le volume a été<br>désactivé.                                                                                                    | <ol> <li>Dans le Panneau de<br/>configuration, cliquez sur<br/>Son, voix et périphériques<br/>audio, puis cliquez sur Sons<br/>et périphériques audio.</li> <li>Supprimez la coche<br/>de la case Muet.</li> </ol>                                                                                                    |
| L'ordinateur est<br>en mode <b>veille</b> .                                                                                                    | Appuyez sur le bouton d'alimentation pour sortir du mode <b>veille</b> .                                                                                                    |
| s tentez de sortir du mode <b>v</b> e<br>nt moins de quatre secondes<br>onnées.                                                                                                    | <b>eille</b> , maintenez enfoncé le bouton<br>s. Sinon, l'ordinateur s'arrêtera                                                                                                    |
| L'ordinateur ne détecte<br>pas correctement le<br>type ou la sortie<br>des haut-parleurs ou<br>du casque, ou bien la<br>détection automatique<br>analogique-vers-<br>numérique n'est<br>pas activée. | <ol> <li>Si vous utilisez des haut-parleurs<br/>numériques dotés d'une prise<br/>jack stéréo et si vous souhaitez<br/>que le système passe<br/>automatiquement en mode<br/>numérique, servez-vous d'un<br/>adaptateur stéréo-vers-mono<br/>de façon à activer la fonction<br/>de détection automatique.</li> <li>Si vous ne disposez pas d'un<br/>adaptateur stéréo-vers-mono,<br/>passez par les propriétés du<br/>périphérique multimédia pour<br/>commuter manuellement le<br/>signal gudio d'analogique</li> </ol> |
|                                                                                                    | Cause<br>Le casque ou les<br>appareils raccordés<br>à la sortie audio<br>désactivent le<br>haut-parleur interne.<br>Le volume a été<br>désactivé.<br>L'ordinateur est<br>en mode veille.<br>s tentez de sortir du mode v<br>nt moins de quatre secondes<br>onnées.<br>L'ordinateur ne détecte<br>pas correctement le<br>type ou la sortie<br>des haut-parleurs ou<br>du casque, ou bien la<br>détection automatique<br>analogique-vers-<br>numérique n'est<br>pas activée.                                             |

#### Résolution des problèmes audio (suite)

| Problème                                                                                 | Cause                                                                                                    | Solution                                                                                                    |
|------------------------------------------------------------------------------------------|----------------------------------------------------------------------------------------------------|----------------------------------------------------------------------------------------------------|
| Les haut-parleurs ou le<br>casque produisent du<br>bruit ou aucun son.<br><i>(suite)</i> | L'ordinateur ne détecte<br>pas correctement le<br>type ou la sortie des<br>haut-parleurs ou du<br>casque, ou bien la<br>détection automatique<br>analogique-vers-<br>numérique n'est<br>pas activée. | <ol> <li>Si le casque comporte une prise<br/>jack mono, utilisez les propriétés<br/>du périphérique multimédia<br/>pour faire passer le système<br/>en mode sortie analogique.</li> <li>Pour plus d'informations sur le<br/>changement de <b>mode de sortie</b><br/>audio, reportez-vous à l'Annexe D,<br/>"Configuration de la sortie audio<br/>analogique/numérique."</li> </ol> |

#### Résolution des problèmes audio (suite)

If you set digital as the Si vous sélectionnez le mode de sortie numérique, le haut-parleur interne et les haut-parleurs externes analogiques ne fonctionneront pas tant que vous ne réglerez pas de nouveau le mode de sortie sur analogique ou sur détection automatique.

Si vous sélectionnez le mode analogique, les haut-parleurs numériques externes ne fonctionneront pas tant que vous ne réglerez pas de nouveau le **mode de sortie** sur numérique ou sur détection automatique.

Pour de plus amples informations, reportez-vous à l'Annexe D, "Configuration de la sortie audio analogique/numérique".

| un formal compresse. |
|----------------------|
|----------------------|

# Résolution des problèmes d'imprimante

Si vous rencontrez des problèmes d'imprimante, reportez-vous à la documentation fournie avec le périphérique et au tableau ci-dessous.

| Problème                       | Cause                                                                                          | Solution                                                                                                    |
|--------------------------------|------------------------------------------------------------------------------------------------|----------------------------------------------------------------------------------------------------|
| L'imprimante<br>n'imprime pas. | L'imprimante n'est pas<br>allumée et n'est pas en<br>ligne.                                    | Mettez l'imprimante sous tension<br>et assurez-vous qu'elle est en ligne.                                                                                 |
|                                | Vous n'avez pas installé<br>les drivers d'imprimante                                           | <ol> <li>Installez le driver d'imprimante<br/>requis pour votre application.</li> </ol>                                                                   |
|                                | correspondant à votre<br>application.                                                          | <ol> <li>Essayez d'imprimer via<br/>la commande MS-DOS :</li> </ol>                                                                                       |
|                                |                                                                                                | DIR C:\ > [port imprimante]                                                                                                    |
|                                |                                                                                                | où <b>[port imprimante]</b><br>correspond à l'adresse<br>de l'imprimante utilisée.<br>Si l'imprimante fonctionne,<br>rechargez le driver<br>d'imprimante. |
|                                | Si vous êtes en<br>réseau, la connexion<br>à l'imprimante n'a<br>peut-être pas été<br>établie. | Effectuez les connexions réseau<br>nécessaires vers l'imprimante.                                                                                         |
|                                | Panne possible<br>de l'imprimante.                                                             | Lancez l'autotest de l'imprimante.                                                                                                    |

### Pérolution des problèmes d'imprimente

| Probleme                                            | Cause                                                                                       | Solution                                                                                                    |
|-----------------------------------------------------|---------------------------------------------------------------------------------------------|----------------------------------------------------------------------------------------------------|
| L'imprimante<br>ne s'allume pas.                    | Les câbles ne sont pas<br>branchés correctement.                                            | Rebranchez tous les câbles,<br>vérifiez le cordon d'alimentation<br>et la prise secteur.                                         |
| L'imprimante imprime des<br>informations tronquées. | Vous n'avez pas installé<br>le driver d'imprimante<br>correspondant à votre<br>application. | Installez le driver d'imprimante requis pour votre application.                                                                  |
|                                                     | Les câbles ne sont pas<br>branchés correctement.                                            | Rebranchez tous les câbles.                                                                                                    |
|                                                     | La mémoire<br>de l'imprimante<br>est saturée.                                               | Réinitialisez l'imprimante :<br>éteignez-la et attendez environ<br>une minute, puis rallumez-la.                                 |
| L'imprimante est hors ligne.                        | ll n'y a plus de papier.                                                                    | Vérifiez qu'il reste du papier dans le<br>bac d'alimentation et remplissez-le<br>s'il est vide. Mettez l'imprimante<br>en ligne. |

#### Résolution des problèmes d'imprimante (suite)

### Résolution des problèmes de clavier et de souris

Si vous rencontrez des problèmes de clavier ou de souris, reportez-vous à la documentation fournie par le fabricant et au tableau ci-dessous.

| Résolution des problé                                                                                    | mes de clavier                                                            |                                                                                                    |
|----------------------------------------------------------------------------------------------------|---------------------------------------------------------------------------|----------------------------------------------------------------------------------------------------|
| Problème                                                                                                 | Cause                                                                     | Solution                                                                                                    |
| Votre ordinateur<br>ne reconnaît pas<br>les commandes ou                                                 | Le connecteur du clavier<br>est mal raccordé.                             | <ol> <li>À partir du Bureau<br/>de Windows, cliquez<br/>sur <b>Démarrer</b>.</li> </ol>                                                                                                    |
| les combinaisons de<br>touches du clavier.                                                               |                                                                           | <ol> <li>Cliquez sur Arrêter. La<br/>boîte de dialogue Arrêt<br/>de Windows apparaît.</li> </ol>                                                                                                    |
|                                                                                                    |                                                                           | 3. Cliquez sur Arrêter.                                                                                                    |
|                                                                                                    |                                                                           | <ol> <li>Une fois la procédure d'arrêt<br/>terminée, reconnectez le clavier<br/>à l'arrière de l'ordinateur<br/>et redémarrez l'ordinateur.</li> </ol>                                                                         |
|                                                                                                    | Le programme utilisé<br>a cessé de répondre<br>aux commandes.             | Arrêtez l'ordinateur à l'aide de la souris, et redémarrez l'ordinateur.                                                                                                    |
|                                                                                                    | Le clavier doit<br>être réparé.                                           | Pour plus d'informations,<br>reportez-vous à la Déclaration<br>de garantie limitée.                                                                                                    |
|                                                                                                    | L'ordinateur est<br>en mode <b>veille</b> .                               | Appuyez sur le bouton d'alimentation pour sortir du mode <b>veille</b> .                                                                                                    |
| ATTENTION : si vous<br>d'alimentation pendan<br>vous perdrez vos donr                                    | tentez de sortir du mode <b>ve</b><br>t moins de quatre secondes<br>iées. | <b>eille</b> , maintenez enfoncé le bouton<br>. Sinon, l'ordinateur s'arrêtera et                                                                                                    |
| Le curseur ne se déplace<br>pas lorsque les touches<br>de direction du pavé<br>numérique sont utilisées. | La touche <b>Verr num</b><br>est enclenchée.                              | Appuyez sur la touche <b>Verr num</b> .<br>Si vous voulez utiliser les touches<br>de direction, le voyant Verr num doit<br>être éteint. La touche <b>Verr num</b><br>peut être désactivée (ou activée)<br>dans Computer Setup. |

| ····                                                      |                                                               |                                                                                                    |
|-----------------------------------------------------------|---------------------------------------------------------------|----------------------------------------------------------------------------------------------------|
| Problème                                                  | Cause                                                         | Solution                                                                                                    |
| Le curseur est trop lent ou<br>ne suit pas les mouvements | Le connecteur de<br>la souris n'est pas                       | Éteignez l'ordinateur à l'aide<br>du clavier.                                                                                                    |
| de la souris.                                             | convenablement<br>branché à l'arrière<br>de l'ordinateur.     | <ol> <li>Appuyez simultanément sur<br/>les touches Ctrl et Échap<br/>(ou appuyez sur la touche du<br/>logo Windows) pour afficher<br/>le menu Démarrer.</li> </ol>                          |
|                                                           |                                                               | <ol> <li>En vous servant des touches<br/>de direction, amenez la barre<br/>de sélection sur <b>Arrêter</b>, puis<br/>appuyez sur la touche <b>Entrée</b>.</li> </ol>                        |
|                                                           |                                                               | <ol> <li>En vous servant des touches<br/>de direction, amenez la barre<br/>de sélection sur <b>Arrêter</b>, puis<br/>appuyez sur la touche <b>Entrée</b>.</li> </ol>                        |
|                                                           |                                                               | <ol> <li>Une fois la procédure<br/>d'arrêt terminée, branchez<br/>le connecteur de la souris<br/>à l'arrière de l'ordinateur<br/>(ou le clavier) et redémarrez<br/>l'ordinateur.</li> </ol> |
|                                                           | Le programme utilisé<br>a cessé de répondre<br>aux commandes. | Arrêtez l'ordinateur à l'aide du<br>clavier, et redémarrez l'ordinateur.                                                                                                    |

#### Résolution des problèmes de souris

| P                                                                                                    |                                                                       |                                                                                                    |
|----------------------------------------------------------------------------------------------------|-----------------------------------------------------------------------|----------------------------------------------------------------------------------------------------|
| Problème                                                                                                    | Cause                                                                 | Solution                                                                                                    |
| Le curseur est trop lent ou<br>ne suit pas les mouvements<br>de la souris.<br><i>(suite)</i>                        | Le nettoyage de la<br>souris est peut-être<br>nécessaire.             | Ôtez le couvercle de la bille et<br>nettoyez l'intérieur de la souris.                                                                     |
|                                                                                                    | La souris nécessite<br>peut-être une<br>réparation.                   | Pour plus d'informations,<br>reportez-vous à la Déclaration<br>de garantie limitée.                                                        |
|                                                                                                    | L'ordinateur est<br>en mode <b>veille</b> .                           | Appuyez sur le bouton<br>d'alimentation pour sortir<br>du mode <b>veille</b> .                                                             |
| ATTENTION : si vous t<br>d'alimentation pendant<br>vous perdrez vos donné                                           | entez de sortir du mode <b>ve</b><br>moins de quatre secondes.<br>es. | <b>ille</b> , maintenez enfoncé le bouton<br>Sinon, l'ordinateur s'arrêtera et                                                             |
| Le curseur de la<br>souris ne se déplace<br>qu'horizontalement<br>ou verticalement ou son<br>mouvement est anormal. | La bille de la souris<br>est encrassée.                               | Retirez la bille de la souris<br>et nettoyez-la avec un kit de<br>nettoyage disponible dans<br>la plupart des boutiques<br>d'informatique. |
|                                                                                                    |                                                                       |                                                                                                    |

#### Résolution des problèmes de souris (suite)

# Résolution des problèmes d'installation de matériel

Lorsque vous ajoutez ou retirez du matériel, par exemple une unité de disquette supplémentaire, vous pouvez être amené à reconfigurer l'ordinateur. Lorsque vous installez un périphérique Plug-and-Play, Windows XP le détecte et configure l'ordinateur automatiquement. Si le périphérique n'est pas Plug and Play, vous devez reconfigurer votre ordinateur après l'installation du nouveau périphérique. Dans Windows XP, utilisez l'**Assistant d'ajout de matériel** et suivez les instructions qui apparaissent à l'écran.

| Problème                                                        | Cause                                                                                                    | Solution                                                                                                    |
|-----------------------------------------------------------------|----------------------------------------------------------------------------------------------------|----------------------------------------------------------------------------------------------------|
| Un nouveau périphérique<br>n'est pas détecté par<br>le système. | Le périphérique<br>est mal connecté.                                                                                       | Vérifiez que le périphérique est<br>correctement enfiché et que les<br>broches du connecteur ne sont<br>pas endommagées.                                    |
|                                                                 | Le ou les câbles du<br>nouveau périphérique<br>externe sont lâches<br>ou les cordons<br>d'alimentation<br>sont débranchés. | Assurez-vous que tous les câbles<br>sont correctement branchés et<br>que les broches du câble ou<br>du connecteur ne sont pas<br>endommagées.               |
|                                                                 | Le nouveau<br>périphérique externe<br>n'est pas allumé.                                                                    | Éteignez l'ordinateur, mettez le<br>périphérique externe sous tension,<br>puis rallumez l'ordinateur afin<br>d'intégrer le périphérique dans<br>le système. |
|                                                                 | Quand le système<br>vous a indiqué<br>des changements de<br>configuration, vous ne<br>les avez pas acceptés.               | Redémarrez l'ordinateur et suivez<br>les instructions pour accepter les<br>changements.                                                                     |

#### Résolution des problèmes d'installation de matériel

| Problème                                                                                                    | Cause                                                                                                    | Solution                                                                                                    |
|----------------------------------------------------------------------------------------------------|----------------------------------------------------------------------------------------------------|----------------------------------------------------------------------------------------------------|
| Un nouveau périphérique<br>n'est pas détecté par<br>le système.<br>(suite)                                                                                                    | Si la configuration<br>par défaut d'une carte<br>Plug-and-Play entre en<br>conflit avec d'autres<br>périphériques, il se peut<br>qu'elle ne se configure<br>pas automatiquement. | Utilisez le Gestionnaire de<br>périphériques de Windows XP<br>afin de désélectionner les réglages<br>automatiques de la carte et de choisir<br>une configuration de base qui<br>n'entraîne pas de conflit de<br>ressources. Vous pouvez également<br>utiliser Computer Setup pour<br>reconfigurer ou désactiver les<br>périphériques afin de résoudre<br>le conflit de ressources.                                                                   |
| L'ordinateur refuse<br>de démarrer.                                                                                                    | Une augmentation de la<br>mémoire a été réalisée<br>avec des modules<br>mémoire non appropriés,<br>ou ceux-ci n'ont pas été<br>installés à l'emplacement<br>requis.              | <ol> <li>Pour déterminer si vous utilisez<br/>les bons modules de mémoire et<br/>vérifier si l'installation est correcte,<br/>consultez la documentation.</li> <li>Surveillez les signaux sonores<br/>et les voyants à l'avant de<br/>l'ordinateur. Reportez-vous à<br/>l'Annexe A, "Messages d'erreur<br/>du test POST" pour connaître<br/>les causes possibles.</li> <li>Si le problème persiste, contactez<br/>l'assistance technique.</li> </ol> |
| Le voyant d'alimentation<br>rouge clignote cinq fois,<br>à une seconde d'intervalle,<br>puis s'arrête de clignoter<br>pendant deux secondes,<br>et l'ordinateur émet<br>cinq signaux sonores. | La mémoire est<br>défectueuse ou<br>mal installée.                                                                                                    | <ol> <li>Retirez et remettez en place<br/>les modules DIMM. Démarrez<br/>le système.</li> <li>Retirez et replacez un à un les<br/>modules mémoire pour isoler<br/>le module défaillant.</li> <li>Remplacez les modules<br/>mémoire de fabricants tiers<br/>par des modules HP.</li> <li>Remplacez la carte mère.</li> </ol>                                                                                                    |

#### Résolution des problèmes d'installation de matériel (suite)

| Problème                                                                                                    | Cause                                                                                                    | Solution                                                                                                    |
|----------------------------------------------------------------------------------------------------|----------------------------------------------------------------------------------------------------|----------------------------------------------------------------------------------------------------|
| Le voyant d'alimentation<br>rouge clignote six fois, à<br>une seconde d'intervalle,<br>puis s'arrête de clignoter<br>pendant deux secondes,<br>et l'ordinateur émet<br>six signaux sonores. | La carte vidéo est<br>défectueuse ou mal<br>installée dans son<br>connecteur, ou la carte<br>mère est défaillante. | <ul> <li>Systèmes avec carte graphique :</li> <li>1. Retirez et remettez la carte<br/>graphique en place. Démarrez<br/>le système.</li> <li>2. Remplacez la carte graphique.</li> <li>3. Remplacez la carte mère.</li> <li>Dans le cas de systèmes avec carte<br/>graphique intégrée, remplacez la<br/>carte mère.</li> </ul>                           |
| Le voyant d'alimentation<br>rouge clignote dix fois, à<br>une seconde d'intervalle,<br>puis s'arrête de clignoter<br>pendant deux secondes,<br>et l'ordinateur émet<br>dix signaux sonores. | Carte d'option<br>défectueuse.                                                                                     | <ol> <li>Vérifiez toutes les cartes<br/>d'option en les retirant une à<br/>une (dans le cas de plusieurs<br/>cartes) et en redémarrant<br/>le système pour vérifier si<br/>le problème est résolu.</li> <li>Si vous identifiez une carte<br/>défectueuse, retirez-la et<br/>remplacez-la par une nouvelle.</li> <li>Remplacez la carte mère.</li> </ol> |

### Résolution des problèmes d'installation de matériel (suite)

### Résolution des problèmes de réseau

Le tableau suivant indique les causes fréquentes de problèmes réseau, ainsi que leurs solutions. Les opérations de débogage du câblage réseau ne sont pas abordées.

| Problème                                            | Cause                                     | Solution                                                                                                    |
|-----------------------------------------------------|-------------------------------------------|----------------------------------------------------------------------------------------------------|
| Le réveil à distance<br>ne fonctionne pas.          | La fonction de réveil<br>à distance (WOL) | Activez la fonction de réveil<br>à distance.                                                                                                    |
|                                                     | n'est pas activée.                        | <ol> <li>Sélectionnez Démarrer &gt;<br/>Panneau de configuration.</li> </ol>                                                                                                    |
|                                                     |                                           | <ol> <li>Double-cliquez sur<br/>Connexions réseau.</li> </ol>                                                                                                    |
|                                                     |                                           | <ol> <li>Double-cliquez sur<br/>Connexion réseau local.</li> </ol>                                                                                                    |
|                                                     |                                           | 4. Cliquez sur <b>Propriétés</b> .                                                                                                    |
|                                                     |                                           | 5. Cliquez sur <b>Configurer</b> .                                                                                                    |
|                                                     |                                           | <ol> <li>Cliquez sur l'onglet Gestion<br/>de l'alimentation, puis<br/>cochez la case à cocher<br/>Autoriser ce périphérique<br/>à sortir cet ordinateur<br/>de la mise en veille.</li> </ol> |
| Le driver de réseau ne<br>détecte pas le contrôleur | Le contrôleur de<br>réseau est désactivé. | <ol> <li>Exécutez Computer Setup et<br/>activez le contrôleur réseau.</li> </ol>                                                                                                    |
| réseau.                                             |                                           | <ol> <li>Activez le contrôleur de<br/>réseau dans le Gestionnaire<br/>de périphériques du système<br/>d'exploitation.</li> </ol>                                                             |
|                                                     | Driver de réseau incorrect.               | Consultez la documentation du<br>contrôleur réseau pour trouver le<br>gestionnaire correct ou télécharger<br>les derniers pilotes sur le site Web<br>du fabricant.                           |

#### 1 1 1 **D** / 1 ... . . .

| Problème                                                                        | Cause                                                                                 | Solution                                                                                                    |
|---------------------------------------------------------------------------------|---------------------------------------------------------------------------------------|----------------------------------------------------------------------------------------------------|
|                                                                                 |                                                                                       |                                                                                                    |
| Le voyant d'état de<br>la liaison réseau ne<br>clignote jamais.                 | Aucun rèseau actit<br>n'est détecté.                                                  | Vérifiez que les câbles et<br>le matériel réseau sont bien<br>connectés.                                                                                                    |
| Le voyant du<br>réseau doit<br>clignoter en cas<br>d'activité sur le<br>réseau. | Le contrôleur réseau<br>n'est pas configuré<br>correctement.                          | Vérifiez l'état du périphérique dans<br>Windows à l'aide du Gestionnaire<br>de périphériques pour le chargement<br>du driver et à l'aide de la fenêtre<br>des connexions réseau pour l'état<br>de la liaison.     |
|                                                                                 | Le contrôleur de réseau<br>est désactivé.                                             | <ol> <li>Exécutez Computer Setup et<br/>activez le contrôleur réseau.</li> </ol>                                                                                                    |
|                                                                                 |                                                                                       | <ol> <li>Activez le contrôleur de réseau<br/>dans le Gestionnaire de<br/>périphériques du système<br/>d'exploitation.</li> </ol>                                                                                  |
|                                                                                 | Le driver réseau n'est pas<br>bien installé.                                          | Installez à nouveau les drivers<br>réseau. Voir le Manuel des<br>communications réseau et<br>Internet sur le CD Documentation.                                                                                    |
|                                                                                 | Le système ne peut pas<br>détecter automatiquement<br>le réseau.                      | Désactivez les fonctions de<br>détection automatique et forcez<br>le système à accepter le mode<br>de fonctionnement correct. Voir le<br>Manuel des communications réseau<br>et Internet sur le CD Documentation. |
| Le programme de<br>diagnostics signale<br>une panne.                            | Le câble n'est pas<br>fixé correctement.                                              | Assurez-vous que le câble est bien<br>fixé sur le connecteur du réseau et<br>que son autre extrémité est reliée<br>au bon périphérique.                                                                           |
|                                                                                 | Le câble est relié au mauvais connecteur.                                             | Assurez-vous que le câble est<br>branché au bon connecteur.                                                                                                    |
|                                                                                 | Problème au niveau du<br>câble ou du périphérique<br>à l'autre extrémité du<br>câble. | Assurez-vous que le câble et que<br>le périphérique à l'autre extrémité<br>fonctionnent correctement.                                                                                                    |

#### Résolution des problèmes de réseau (suite)

| Problème                                                                                                    | Cause                                                                                                    | Solution                                                                                                    |
|----------------------------------------------------------------------------------------------------|----------------------------------------------------------------------------------------------------|----------------------------------------------------------------------------------------------------|
| Le programme de<br>diagnostics signale<br>une panne.<br>(suite)                                                        | L'IRQ de la carte réseau<br>est partagée avec une<br>carte d'extension.                                                             | Dans le menu <b>Advanced</b><br>de l'utilitaire Computer Setup,<br>modifiez les paramètres<br>de ressources de la carte.                                                                                              |
|                                                                                                    | Le contrôleur réseau est défectueux.                                                                                                | Adressez-vous à un revendeur<br>ou un mainteneur agréé.                                                                                                    |
| Le programme de<br>diagnostic ne signale<br>pas d'erreur, mais<br>l'ordinateur ne<br>communique pas<br>avec le réseau. | Les drivers du réseau ne<br>sont pas chargés ou les<br>paramètres du driver ne<br>correspondent pas à la<br>configuration actuelle. | Vérifiez que les drivers réseau<br>sont chargés et que les paramètres<br>du driver correspondent à la<br>configuration du contrôleur réseau.<br>Vérifiez que le client et le protocole<br>réseau sont bien installés. |
|                                                                                                    | Le contrôleur réseau<br>n'est pas configuré<br>pour cet ordinateur.                                                                 | Cliquez sur l'icône <b>Réseau</b> dans<br>le <b>Panneau de configuration</b><br>et configurez le contrôleur de réseau.                                                                                                |
| Le contrôleur réseau<br>a cessé de fonctionner<br>après l'ajout d'une carte<br>d'extension.                            | L'interruption de contrôleur<br>réseau est partagée avec<br>une carte d'extension.                                                  | Dans le menu <b>Advanced</b><br>de l'utilitaire Computer Setup,<br>modifiez les paramètres<br>de ressources de la carte.                                                                                              |
|                                                                                                    | Le contrôleur réseau a<br>besoin de drivers pour<br>fonctionner.                                                                    | Vérifiez que les drivers n'ont pas<br>été effacés accidentellement au<br>moment de l'installation des drivers<br>de la nouvelle carte d'extension.                                                                    |
|                                                                                                    | La carte d'extension<br>installée est une carte<br>réseau et est en conflit<br>avec la carte réseau<br>intégrée.                    | Dans le menu <b>Advanced</b><br>de l'utilitaire Computer Setup,<br>modifiez les paramètres de<br>ressources de la carte.                                                                                              |

#### Résolution des problèmes de réseau (suite)

|                                                                                                |                                                                                                    | -                                                                                                    |
|------------------------------------------------------------------------------------------------|----------------------------------------------------------------------------------------------------|----------------------------------------------------------------------------------------------------|
| Problème                                                                                       | Cause                                                                                                    | Solution                                                                                                    |
| Le contrôleur de réseau a<br>cessé de fonctionner sans<br>cause apparente.                     | Les fichiers contenant les<br>drivers réseau sont altérés.                                                     | Réinstallez les drivers réseau<br>en utilisant le CD <i>Restore Plus!</i>                                                                                                    |
|                                                                                                | Le câble n'est pas<br>fixé correctement.                                                                       | Assurez-vous que le câble est bien<br>fixé sur le connecteur du réseau et<br>que son autre extrémité est reliée<br>au bon périphérique.                                              |
|                                                                                                | Le contrôleur réseau<br>est défectueux.                                                                        | Adressez-vous à un revendeur<br>ou un mainteneur agréé.                                                                                                    |
| La nouvelle carte réseau<br>ne s'initialise pas                                                | La nouvelle carte réseau<br>est peut-être défectueuse<br>ou n'est pas conforme aux<br>spécifications standard. | Installez une carte réseau<br>standard qui fonctionne ou<br>modifiez la séquence d'amorçage<br>pour démarrer à partir d'une autre<br>source.                                         |
| Connexion au serveur<br>réseau impossible lors de<br>l'installation d'un système<br>à distance | Le contrôleur réseau n'est<br>pas bien configuré.                                                              | Vérifiez les connexions réseau, la<br>présence d'un serveur DHCP et que<br>le serveur d'installation du système<br>à distance contient les drivers pour<br>la carte réseau utilisée. |
| L'utilitaire de<br>configuration système<br>signale une EEPROM<br>non programmée.              | EEPROM non<br>programmée.                                                                                      | Adressez-vous à un revendeur<br>ou un mainteneur agréé.                                                                                                    |

#### Résolution des problèmes de réseau (suite)

### Résolution des problèmes de mémoire

Si vous rencontrez des problèmes concernant la mémoire, consultez le tableau ci-dessous contenant les causes fréquentes et leurs solutions.

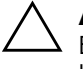

**ATTENTION :** dans le cas de systèmes ECC, la combinaison de modules ECC et non-ECC n'est pas prise en charge dans les ordinateurs HP. De plus, le système d'exploitation ne se charge pas.

| Problème                                                                                                    | Cause                                                                                                    | Solution                                                                                                    |
|----------------------------------------------------------------------------------------------------|----------------------------------------------------------------------------------------------------|----------------------------------------------------------------------------------------------------|
| Le système ne démarre<br>pas ou ne fonctionne<br>pas correctement après<br>l'installation de modules<br>mémoire supplémentaires. | Le type ou la fréquence<br>du module mémoire est<br>incompatible avec le<br>système ou le module<br>est mal installé. | Remplacez le module par l'unité<br>standard appropriée à l'ordinateur.                                             |
|                                                                                                    |                                                                                                    | Sur certains modèles, il est impossible<br>de combiner des modules mémoire<br>ECC et non-ECC.                      |
| Erreur d'insuffisance<br>mémoire.                                                                                                | La configuration<br>mémoire n'est pas<br>réglée correctement.                                                         | Utilisez le Gestionnaire de<br>périphériques pour contrôler<br>la configuration de la mémoire.                     |
|                                                                                                    | Vous avez dépassé<br>la capacité en mémoire<br>en exécutant une<br>application.                                       | Consultez la documentation<br>de l'application pour déterminer<br>ses besoins en mémoire.                          |
| Le décompte mémoire au cours du POST est faux.                                                                                   | Les modules de mémoire<br>ne sont pas installés<br>correctement.                                                      | Vérifiez que les modules de mémoire<br>sont correctement installés et que les<br>modules utilisés sont appropriés. |
|                                                                                                    | La carte graphique<br>intégrée peut utiliser<br>de la mémoire système.                                                | Aucune mesure n'est nécessaire.                                                                                    |

#### Résolution des problèmes de mémoire

| Problème                                                                             | Cause                                                                                | Solution                                                                                                    |
|--------------------------------------------------------------------------------------|--------------------------------------------------------------------------------------|----------------------------------------------------------------------------------------------------|
| Erreur de mémoire<br>insuffisante pendant<br>une opération.                          | Vous avez installé<br>trop de programmes<br>résidents (TSR).                         | Supprimez tous les programmes<br>résidents dont vous ne vous<br>servez pas.                                   |
|                                                                                      | Vous avez dépassé la<br>capacité en mémoire<br>disponible pour cette<br>application. | Déterminez les besoins en mémoire<br>de l'application ou ajoutez<br>de la mémoire sur l'ordinateur.           |
| Le voyant d'alimentation<br>rouge clignote cinq fois,<br>à une seconde d'intervalle, | La mémoire est<br>défectueuse ou<br>mal installée.                                   | <ol> <li>Retirez et remettez en place<br/>les modules DIMM. Démarrez<br/>le système.</li> </ol>               |
| puis s'arrête de clignoter<br>pendant deux secondes,<br>et l'ordinateur émet         |                                                                                      | <ol> <li>Retirez et replacez un à un les<br/>modules mémoire pour isoler<br/>le module défaillant.</li> </ol> |
| cinq signaux sonores.                                                                |                                                                                      | <ol> <li>Remplacez les modules<br/>mémoire de fabricants tiers<br/>par des modules HP.</li> </ol>             |
|                                                                                      |                                                                                      | 4. Remplacez la carte mère.                                                                                   |

#### Résolution des problèmes de mémoire (suite)

### Résolution des problèmes de processeur

Si vous rencontrez des problèmes de processeur, consultez le tableau ci-dessous pour connaître leurs causes les plus fréquentes et leurs solutions.

| Problème                                                                                                    | Cause                              | Solution                                                                                                    |
|----------------------------------------------------------------------------------------------------|------------------------------------|----------------------------------------------------------------------------------------------------|
| Vous observez de faibles<br>performances.                                                                                                    | Le processeur<br>est chaud.        | <ol> <li>Assurez-vous que l'arrivée d'air<br/>de l'ordinateur n'est pas obstruée.</li> </ol>                                                                                            |
|                                                                                                    |                                    | <ol> <li>Assurez-vous que les ventilateurs<br/>sont connectés et fonctionnent<br/>correctement (certains ventilateurs<br/>ne fonctionnement que si cela<br/>est nécessaire).</li> </ol> |
|                                                                                                    |                                    | <ol> <li>Assurez-vous que le dissipateur<br/>thermique du processeur est<br/>installé correctement.</li> </ol>                                                                          |
| Le voyant d'alimentation Il n'y a pas de<br>rouge clignote trois fois, processeur ou<br>à une seconde d'intervalle, le processeur<br>puis s'arrête de clignoter est mal installé.<br>pendant deux secondes. | ll n'y a pas de<br>processeur ou   | <ol> <li>Vérifiez la présence<br/>du processeur.</li> </ol>                                                                                                    |
|                                                                                                    | le processeur<br>est mal installé. | 2. Remettez le processeur<br>en place.                                                                                                    |

#### Décalution . .

### Résolution des problèmes de CD-ROM et DVD

Si vous rencontrez des problèmes de CD-ROM ou de DVD, consultez le tableau suivant pour connaître leurs causes les plus fréquentes et leurs solutions, ou reportez-vous à la documentation livrée avec le lecteur en option.

| Problème                                                                                | Cause                                                                                                 | Solution                                                                                                    |
|-----------------------------------------------------------------------------------------|----------------------------------------------------------------------------------------------------|----------------------------------------------------------------------------------------------------|
| Le système ne démarre<br>pas à partir du lecteur<br>de CD-ROM ou de DVD.                | L'amorçage à partir<br>d'un support amovible<br>est désactivé<br>dans l'utilitaire<br>Computer Setup. | Lancez l'utilitaire Computer Setup<br>et activez l'option d'amorçage sur<br>support amovible dans le menu<br><b>Storage &gt; Storage Options</b> .<br>Vérifiez que IDE CD-ROM est activé<br>dans <b>Storage &gt; Boot Order</b> . |
|                                                                                         | Le mode serveur<br>de réseau est activé<br>dans Computer Setup.                                       | Exécutez Computer Setup et<br>désactivez <b>Network Server</b><br><b>Mode</b> dans <b>Security &gt;</b><br><b>Password Options</b> .                                                                                              |
|                                                                                         | Le lecteur contient un<br>CD non amorçable.                                                           | Essayez un CD amorçable<br>dans l'unité.                                                                                                    |
|                                                                                         | Ordre d'amorçage<br>incorrect.                                                                        | Lancez l'utilitaire Computer Setup et<br>changez l'ordre d'amorçage dans<br>le menu <b>Storage &gt; Boot Order</b> .                                                                                                    |
| Les lecteurs de CD-ROM ou<br>DVD ne sont pas détectés<br>ou le driver n'est pas chargé. | Le lecteur est mal<br>branché ou mal<br>configuré.                                                    | Reportez-vous à la documentation<br>livrée avec le lecteur en option.                                                                                                    |
| Impossible de lire un film<br>dans le lecteur de DVD.                                   | ll se peut que le film soit<br>réglé pour être lu dans<br>un autre pays.                              | Reportez-vous à la documentation<br>livrée avec le lecteur DVD.                                                                                                    |
|                                                                                         | Le logiciel de décodage<br>n'est pas installé.                                                        | Installez le logiciel de décodage.                                                                                                    |
|                                                                                         | Support endommagé.                                                                                    | Remplacez le support.                                                                                                    |
|                                                                                         | Lecture de film empêchée<br>par blocage parental.                                                     | Utilisez le logiciel DVD pour<br>supprimer le blocage parental.                                                                                                    |
|                                                                                         | Disque inséré à l'envers.                                                                             | Insérez le disque correctement.                                                                                                    |

#### Résolution des problèmes de CD-ROM et de DVD

| Problème                                                                                                    | Cause                                                                                                    | Solution                                                                                                    |
|----------------------------------------------------------------------------------------------------|----------------------------------------------------------------------------------------------------|----------------------------------------------------------------------------------------------------|
| Éjection du disque compact<br>impossible (chargeur).                                                                                                    | Disque mal positionné<br>dans le lecteur.                                                                                                 | Mettez l'ordinateur hors tension<br>et insérez une fine tige métallique<br>dans le trou d'éjection d'urgence<br>et poussez fermement. Tirez<br>doucement le tiroir hors du lecteur,<br>jusqu'à ce qu'il soit entièrement sorti<br>de l'ordinateur, puis retirez le disque. |
| Le lecteur de CD-ROM,<br>le graveur de CD-RW,<br>le lecteur de DVD-ROM ou<br>le graveur de DVD-R/RW<br>ne parvient pas à lire un<br>disque ou met trop de<br>temps pour démarrer. | Le disque a été<br>inséré à l'envers.                                                                                                    | Réintroduisez le disque en veillant<br>à ce que l'étiquette soit orientée<br>vers le haut.                                                                                                    |
|                                                                                                    | Le démarrage du lecteur<br>de DVD est plus lent<br>du fait que le type de<br>support (audio, vidéo)<br>doit être détecté au<br>préalable. | Attendez au moins 30 secondes<br>pour laisser au lecteur de DVD-ROM<br>le soin de déterminer le type de<br>support à lire. Si le disque ne<br>démarre toujours pas, reportez-vous<br>aux autres solutions de cette section.                                                |
|                                                                                                    | Le CD ou le DVD<br>est sale.                                                                                                    | Nettoyez le disque à l'aide d'un kit<br>de nettoyage de CD disponible<br>dans la plupart des boutiques<br>d'informatique.                                                                                                    |
|                                                                                                    | Windows ne<br>détecte pas le lecteur<br>de CD-ROM ou<br>de DVD-ROM.                                                                       | <ol> <li>Utilisez le Gestionnaire de<br/>périphériques pour supprimer<br/>ou désinstaller le périphérique<br/>en question.</li> </ol>                                                                                                    |
|                                                                                                    |                                                                                                    | <ol> <li>Redémarrez votre ordinateur<br/>et laissez à Windows le soin<br/>de détecter le driver de l'unité<br/>optique.</li> </ol>                                                                                                    |

#### Résolution des problèmes de CD-ROM et de DVD (suite)

| •                                                                       |                                                             | • •                                                                                                    |
|-------------------------------------------------------------------------|-------------------------------------------------------------|----------------------------------------------------------------------------------------------------|
| Problème                                                                | Cause                                                       | Solution                                                                                                    |
| L'enregistrement de CD<br>audio s'avère difficile,<br>voire impossible. | Mauvais type de<br>support ou support<br>de piètre qualité. | <ol> <li>Procédez à l'enregistrement<br/>à une vitesse inférieure.</li> </ol>                                                                              |
|                                                                         |                                                             | <ol> <li>Vérifiez que le support utilisé<br/>est adapté au lecteur.</li> </ol>                                                                             |
|                                                                         |                                                             | <ol> <li>Essayez d'utiliser une autre<br/>marque de support. Il existe<br/>en effet de grandes différences<br/>de qualité entre les fabricants.</li> </ol> |

#### Résolution des problèmes de CD-ROM et de DVD (suite)

### Résolution des problèmes d'unité statique

Si vous rencontrez des problèmes d'unité de mémoire de masse statique, consultez le tableau ci-dessous pour connaître leurs causes les plus fréquentes et leurs solutions.

| Problème                                                                                                    | Cause                                                                                | Solution                                                                                |
|----------------------------------------------------------------------------------------------------|--------------------------------------------------------------------------------------|-----------------------------------------------------------------------------------------|
| L'unité de mémoire<br>de masse statique<br>n'apparaît pas avec<br>une lettre d'unité de<br>disque dans Windows XP. | La lettre d'unité qui<br>suit le dernier disque<br>physique n'est pas<br>disponible. | Changez la lettre par défaut pour<br>l'unité statique dans Windows XP.                  |
| L'ordinateur s'amorce sous<br>DOS après avoir créé une<br>unité statique amorçable.                                | L'unité statique<br>est amorçable.                                                   | Installez l'unité statique uniquement<br>après l'amorçage du système<br>d'exploitation. |

www.hp.com

#### Résolution des problèmes d'unité statique

# Résolution des problèmes d'accès Internet

Si vous rencontrez des problèmes d'accès à l'Internet, consultez votre fournisseur d'accès ou reportez-vous au tableau ci-dessous connaître leurs causes les plus fréquentes ainsi que leurs solutions.

| Problème                          | Cause                                                                                                 | Solution                                                                                                    |
|-----------------------------------|----------------------------------------------------------------------------------------------------|----------------------------------------------------------------------------------------------------|
| Connexion Internet<br>impossible. | Le compte auprès du<br>fournisseur d'accès<br>Internet n'est pas<br>correctement défini.              | Vérifiez les paramètres Internet<br>ou contactez votre fournisseur<br>de services Internet.                                                                                                   |
|                                   | Le modem n'est pas<br>configuré correctement.                                                         | Reconnectez le modem. Vérifiez<br>que les connexions sont correctes<br>en vous servant de la documentation<br>d'installation.                                                                 |
|                                   | Le navigateur Web n'est<br>pas configuré<br>correctement.                                             | Vérifiez que le navigateur Web<br>est installé et configuré pour<br>fonctionner avec votre fournisseur<br>de services Internet.                                                               |
|                                   | Le modem câble/DSL<br>n'est pas branché.                                                              | Le modem câble/DSL n'est pas<br>branché. Le voyant d'alimentation<br>devrait être allumé sur votre modem<br>câble/DSL.                                                                        |
|                                   | Le service câble/DSL<br>n'est pas disponible<br>ou a été interrompu<br>en raison du mauvais<br>temps. | Réessayez plus tard ou contactez<br>votre fournisseur de services Internet.<br>(Si vous êtes connecté au service<br>câble/DSL, le voyant "câble" sur le<br>modem câble/DSL doit être allumé.) |

#### Résolution des problèmes d'accès Internet

| Problème                                                            | Cause                                                                                                    | Solution                                                                                                    |
|---------------------------------------------------------------------|----------------------------------------------------------------------------------------------------|----------------------------------------------------------------------------------------------------|
| Connexion Internet<br>impossible.<br><i>(suite)</i>                 | Le câble UTP CAT5<br>est déconnecté.                                                                                                    | Branchez le câble UTP CAT5 entre<br>le modem câble et le connecteur<br>RJ-45 de l'ordinateur. (Si la<br>connexion est bonne, le voyant<br>"PC" sur le modem câble/DSL<br>doit être allumé.)                                                              |
|                                                                     | L'adresse IP n'est pas<br>bien configurée.                                                                                                    | Contactez votre fournisseur de services<br>Internet pour obtenir une adresse IP<br>correcte.                                                                                                    |
|                                                                     | Les Cookies sont altérés.<br>(Un Cookie est un petit<br>fichier que le serveur<br>Web utilise pour stocker<br>temporairement des<br>informations à l'aide<br>du navigateur Web. Ces<br>cookies permettent au<br>navigateur de mémoriser<br>certaines informations<br>que le serveur Web peut<br>récupérer par la suite.) | <ul> <li>Dans Windows XP :</li> <li>1. Sélectionnez Démarrer &gt;<br/>Panneau de configuration.</li> <li>2. Double-cliquez sur Options<br/>Internet.</li> <li>3. Dans l'onglet Général, cliquez<br/>sur le bouton Supprimer les<br/>fichiers.</li> </ul> |
| Impossible de lancer<br>automatiquement les<br>programmes Internet. | Pour pouvoir lancer<br>certains programmes,<br>vous devez au préalable<br>vous connecter à votre<br>fournisseur de services<br>Internet.                                                                                                    | Connectez-vous à votre fournisseur<br>Internet, puis lancez le programme<br>de votre choix.                                                                                                    |

#### Résolution des problèmes d'accès Internet (suite)

| Problème                                               | Cause                                         | Solution                                                                                                    |
|--------------------------------------------------------|-----------------------------------------------|----------------------------------------------------------------------------------------------------|
| Le téléchargement de sites<br>Web prend trop de temps. | Le modem n'est pas<br>configuré correctement. | Vérifiez que la vitesse du modem<br>et le port COM sont correctement<br>définis.                                                                                      |
|                                                        |                                               | Dans Windows XP                                                                                                    |
|                                                        |                                               | <ol> <li>Sélectionnez Démarrer &gt;<br/>Panneau de configuration.</li> </ol>                                                                                          |
|                                                        |                                               | 2. Double-cliquez sur <b>Système</b> .                                                                                                    |
|                                                        |                                               | 3. Cliquez sur l'onglet <b>Matériel</b> .                                                                                                    |
|                                                        |                                               | <ol> <li>Dans la zone Gestionnaire<br/>de périphériques, cliquez<br/>sur le bouton Gestionnaire<br/>de périphériques.</li> </ol>                                      |
|                                                        |                                               | <ol> <li>Double-cliquez sur Ports<br/>(COM &amp; LPT).</li> </ol>                                                                                                    |
|                                                        |                                               | <ol> <li>Cliquez avec le bouton droit<br/>sur le port COM utilisé par<br/>le modem, puis cliquez sur<br/><b>Propriétés</b></li> </ol>                                 |
|                                                        |                                               | <ol> <li>Sous État du périphérique,<br/>vérifiez que le modem fonctionne<br/>correctement.</li> </ol>                                                                 |
|                                                        |                                               | <ol> <li>Sous Utilisation du<br/>périphérique, vérifiez<br/>que le modem est activé.</li> </ol>                                                                       |
|                                                        |                                               | <ol> <li>Si les problèmes ne sont pas<br/>résolus, cliquez sur le bouton<br/><b>Résolution des problèmes</b><br/>et suivez les instructions<br/>affichées.</li> </ol> |

### Résolution des problèmes d'accès Internet (suite)

### Résolution des problèmes logiciels

La plupart des problèmes logiciels surviennent pour l'une des raisons suivantes :

- L'application n'a pas été installée ou configurée correctement.
- La mémoire disponible n'est pas suffisante pour exécuter l'application.
- Il existe un conflit entre des applications.
- Assurez-vous que tous les gestionnaires de périphériques nécessaires sont effectivement installés.
- Si vous avez installé un système d'exploitation autre que celui installé en usine, assurez-vous qu'il est pris en charge par l'ordinateur.

Exécutez l'utilitaire Configuration Record, si vous en disposez, pour déterminer si des modifications ont été réalisées sur le logiciel et peuvent poser problème. Pour d'autres suggestions plus générales, reportez-vous à la section "Enregistrement de la configuration" de ce manuel.

Si vous rencontrez des problèmes de logiciel, consultez le tableau ci-dessous pour connaître leurs solutions.

| Problème                                                                                                    | Cause                                                                                        | Solution                                                                                                    |
|----------------------------------------------------------------------------------------------------|----------------------------------------------------------------------------------------------|----------------------------------------------------------------------------------------------------|
| Le démarrage de l'ordinateur<br>ne se poursuit pas et aucun<br>logo HP n'apparaît.                                 | Une erreur d'autotest<br>à la mise sous tension<br>(POST) s'est produite.                    | Surveillez les signaux sonores et les<br>voyants à l'avant de l'ordinateur.<br>Reportez-vous à l'Annexe A,<br>"Messages d'erreur du test POST"<br>pour connaître les causes possibles. |
|                                                                                                    |                                                                                              | Pour plus d'informations, reportez-vous<br>au kit de restauration ou à la<br>Déclaration de garantie limitée.                                                                          |
| Le démarrage de l'ordinateur<br>ne se poursuit pas après<br>l'affichage du logo HP.                                | Des fichiers système<br>sont peut-être<br>endommagés.                                        | Utilisez la disquette de restauration<br>analyser le disque dur et rechercher<br>les erreurs.                                                                                          |
| Le message d'erreur "Illegal<br>Operation has Occurred"<br>(Une opération non valide<br>s'est produite) s'affiche. | Le logiciel utilisé<br>n'est pas certifié par<br>Microsoft pour votre<br>version de Windows. | Vérifiez que le programme est certifié<br>par Microsoft pour votre version<br>de Windows (reportez-vous à<br>l'emballage du programme pour<br>obtenir ces informations).               |
|                                                                                                    | Les fichiers de<br>configuration<br>sont altérés.                                            | Si cela s'avère possible, enregistrez<br>toutes les données, fermez tous les<br>programmes et redémarrez votre<br>ordinateur.                                                          |

#### Résolution des problèmes de logiciel

### Assistance technique

Pour obtenir une aide ou une intervention, adressez-vous à un revendeur agréé. Pour connaître les coordonnées du revendeur le plus proche de votre domicile, consultez le site http://www.compaq.fr.

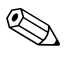

Si vous portez votre ordinateur en réparation chez un revendeur ou mainteneur agréé, n'oubliez pas de lui communiquer les mots de passe de configuration et de mise sous tension, si vous les avez définis.

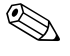

Pour appeler l'assistance technique, reportez-vous aux numéros indiqués sur la carte de garantie ou au guide intitulé *Support Telephone Numbers* sur le *CD Documentation*.

A

# Messages d'erreur du test POST

Cette annexe répertorie les codes d'erreur, les messages d'erreur et les différents signaux lumineux et sonores que vous pourrez rencontrer lors de l'autotest de mise sous tension (POST) ou après le redémarrage de l'ordinateur. Elle indique également la cause probable de l'erreur et les étapes à suivre pour y remédier.

La fonction POST Message Disabled (Messages POST désactivés) supprime la plupart des messages système pendant l'autotest POST, tels que le décompte de la mémoire et les messages autres que les messages d'erreur. Si une erreur POST se produit, l'écran affiche le message d'erreur correspondant. Pour passer manuellement en mode Messages POST activés au cours du POST, appuyez sur n'importe quelle touche (sauf la touche **F10** ou **F12**). Le mode par défaut est Messages POST désactivés.

La vitesse de chargement du système d'exploitation par l'ordinateur et l'étendue des tests dépendent de la sélection du mode POST.

Le processus de démarrage rapide (QuickBoot) ne procède pas à tous les tests au niveau du système : ceux qui concernent la mémoire, par exemple, sont exclus. Le démarrage FullBoot exécute tous les tests système reposant sur la ROM et dure plus longtemps.

Vous pouvez activer le démarrage complet (Full Boot) de sorte qu'il s'exécute à des intervalles réguliers compris entre 1 et 30 jours. Pour définir ces intervalles, reconfigurez l'ordinateur avec l'option Full Boot Every x Days (Démarrage complet tous les xx jours), via l'utilitaire Computer Setup.

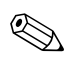

Pour plus d'informations sur Computer Setup, consultez le *Manuel de l'utilitaire Computer Setup (F10)* sur le *CD Documentation*.

### Codes numériques et messages texte du test POST

La présente section décrit les erreurs de l'autotest à la mise sous tension (POST) auxquelles des codes numériques sont associés. Elle comprend également quelques messages de texte susceptibles d'apparaître lors de ce test.

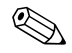

L'ordinateur émet un signal sonore unique lorsqu'un message POST est affiché à l'écran.

| Code/message                                                  | Cause probable          | Action recommandée                                                                                                    |
|---------------------------------------------------------------|-------------------------|----------------------------------------------------------------------------------------------------|
| 101-Option ROM                                                | Total de contrôle de la | 1. Vérifiez que la ROM est correcte.                                                                                                    |
| Checksum Error<br>Iorrour total do                            | ROM option du système   | 2. Réécrivez la ROM si nécessaire.                                                                                                    |
| contrôle ROM)                                                 | contrôle ROM)           | <ol> <li>Si vous avez récemment ajouté une<br/>carte d'extension, retirez-la et vérifiez<br/>si le problème persiste.</li> </ol>                     |
|                                                               |                         | <ol> <li>Effacez la CMOS. (Reportez-vous<br/>à l'Annexe B, "Protection par mot<br/>de passe et réinitialisation de la<br/>mémoire CMOS.")</li> </ol> |
|                                                               |                         | <ol> <li>Si le message ne réapparaît pas,<br/>il se peut qu'il y ait un problème<br/>au niveau de la carte d'extension.</li> </ol>                   |
|                                                               |                         | 6. Remplacez la carte mère.                                                                                                    |
| 102-System Board<br>Failure (défaillance<br>de la carte mère) | DMA ou horloges.        | <ol> <li>Effacez la CMOS. (Reportez-vous<br/>à l'Annexe B, "Protection par mot<br/>de passe et réinitialisation de la<br/>mémoire CMOS.")</li> </ol> |
|                                                               |                         | 2. Retirez les cartes d'extension.                                                                                                    |
|                                                               |                         | 3. Remplacez la carte mère.                                                                                                    |

www.hp.com

#### Codes numériques et messages textuels du test POST

| Code/message                                                  | Cause probable                                                         | Action recommandée                                                                                                    |
|---------------------------------------------------------------|------------------------------------------------------------------------|----------------------------------------------------------------------------------------------------|
| 103-System Board<br>Failure (défaillance<br>de la carte mère) | DMA ou horloges                                                        | <ol> <li>Effacez la CMOS. (Reportez-vous<br/>à l'Annexe B, "Protection par mot<br/>de passe et réinitialisation de la<br/>mémoire CMOS.")</li> </ol>                                                                                                    |
|                                                               |                                                                        | 2. Retirez les cartes d'extension.                                                                                                    |
|                                                               |                                                                        | 3. Remplacez la carte mère.                                                                                                    |
| 110-Out of Memory<br>Space for Option<br>ROMs (espace         | Une carte d'extension<br>PCI récemment ajoutée<br>contient une ROM     | <ol> <li>Si vous avez récemment ajouté une<br/>carte d'extension PCI, retirez-la et<br/>vérifiez si le problème persiste.</li> </ol>                                                                                                    |
| mémoire insuffisant<br>pour les ROM<br>d'options)             | d'options de taille trop<br>élevée pour le chargement<br>pendant POST. | <ol> <li>Dans Computer Setup, désactivez<br/>l'option Advanced &gt; Device<br/>Options &gt; NIC PXE Option<br/>ROM Download, pour empêcher<br/>le chargement pendant le POST de la<br/>ROM d'options PXE pour carte réseau<br/>interne. Vous libérerez ainsi plus de<br/>mémoire pour la ROM d'options d'une<br/>carte d'extension. La ROM d'options<br/>PXE est utilisée pour l'amorçage à<br/>partir d'un serveur PXE via la carte<br/>réseau.</li> <li>Activez l'option ACPI/USB Buffer @</li> </ol> |
|                                                               |                                                                        | Top of Memory dans Computer Setup.                                                                                                    |
| 150-SafePost Active<br>(SafePost activé)                      | Une carte d'extension                                                  | <ol> <li>Redémarrez l'ordinateur.</li> </ol>                                                                                                    |
|                                                               | PCI ne répond pas.                                                     | 2. Désactivez SafePost.                                                                                                    |
|                                                               |                                                                        | <ol> <li>Si la carte d'extension ne répond<br/>pas, remplacez-la.</li> </ol>                                                                                                    |

### Codes numériques et messages textuels du test POST (suite)

| Code/message                                                    | Cause probable                                                                                                    | Action recommandée                                                                                                    |
|-----------------------------------------------------------------|----------------------------------------------------------------------------------------------------|----------------------------------------------------------------------------------------------------|
| 162-System Options<br>Not Set (options<br>système non définies) | Configuration incorrecte.<br>La pile de l'horloge<br>temps réel (RTC) doit<br>éventuellement être<br>remplacée.                                      | Exécutez Computer Setup pour vérifier<br>la configuration des périphériques dans<br><b>Advanced &gt; Onboard Devices</b> .<br>Réglez la date et l'heure depuis le<br><b>Panneau de configuration</b> . Si le<br>problème persiste, remplacez la pile HTR.<br>Reportez-vous au <i>Manuel de référence<br/>du matériel</i> sur le <i>CD Documentation</i><br>pour connaître la procédure d'installation<br>d'une nouvelle pile ou adressez-vous<br>à votre revendeur agréé pour effectuer<br>le remplacement. |
| 163-Time & Date<br>Not Set (heure et<br>date non définies)      | Heure ou date invalide<br>dans la mémoire de<br>configuration.<br>La pile de l'horloge<br>temps réel (RTC) doit<br>éventuellement être<br>remplacée. | Réglez la date et l'heure dans le <b>Panneau</b><br><b>de configuration</b> (vous pouvez également<br>utiliser Computer Setup). Si le problème<br>persiste, remplacez la pile HTR.<br>Reportez-vous au <i>Manuel de référence</i><br><i>du matériel</i> sur le <i>CD Documentation</i><br>pour connaître la procédure d'installation<br>d'une nouvelle pile ou adressez-vous à<br>votre revendeur agréé pour effectuer le<br>remplacement.                                                                  |
|                                                                 | Le cavalier CMOS<br>n'est pas positionné<br>correctement.                                                                                            | Le cas échéant, vérifiez le positionnement<br>du cavalier de la CMOS.                                                                                                    |

### Codes numériques et messages textuels du test POST (suite)

| Code/message                                                            | Cause probable                                                                                     | Action recommandée                                                                                                    |
|-------------------------------------------------------------------------|----------------------------------------------------------------------------------------------------|----------------------------------------------------------------------------------------------------|
| 164-Memory Size<br>Error (erreur de taille<br>mémoire)                  | La taille mémoire a changé<br>depuis le dernier<br>démarrage (ajout ou<br>suppression de mémoire). | Appuyez sur la touche <b>F1</b> pour enregistrer<br>le changement de mémoire.                                                       |
|                                                                         | Configuration incorrecte de la mémoire.                                                            | <ol> <li>Exécutez Computer Setup ou les<br/>utilitaires Windows.</li> </ol>                                                         |
|                                                                         |                                                                                                    | <ol> <li>Assurez-vous, le cas échéant, que<br/>le ou les modules de mémoire sont<br/>installés correctement.</li> </ol>             |
|                                                                         |                                                                                                    | <ol> <li>Si de la mémoire d'un fabricant tiers<br/>a été ajoutée, effectuez le test sur<br/>de la mémoire HP uniquement.</li> </ol> |
|                                                                         |                                                                                                    | <ol> <li>Contrôlez le type du module<br/>de mémoire.</li> </ol>                                                                     |
| 201-Memory Error<br>(erreur de mémoire)                                 | Erreur de mémoire<br>vive (RAM)                                                                    | <ol> <li>Exécutez Computer Setup ou les<br/>utilitaires Windows.</li> </ol>                                                         |
|                                                                         |                                                                                                    | <ol> <li>Vérifiez que les modules mémoire<br/>sont correctement installés.</li> </ol>                                               |
|                                                                         |                                                                                                    | 3. Contrôlez le type du module mémoire.                                                                                             |
|                                                                         |                                                                                                    | <ol> <li>Retirez et replacez un à un les<br/>modules mémoire pour isoler<br/>le module défaillant.</li> </ol>                       |
|                                                                         |                                                                                                    | <ol> <li>Remplacez le(s) module(s) mémoire<br/>défaillant(s).</li> </ol>                                                            |
|                                                                         |                                                                                                    | <ol> <li>Si l'erreur persiste, après le<br/>remplacement des modules<br/>mémoire, remplacez la carte mère.</li> </ol>               |
| 202-Memory<br>Type Mismatch<br>(incompatibilité de<br>types de mémoire) | Les modules mémoire<br>ne sont pas compatibles<br>entre eux.                                       | Remplacez les modules par des modules<br>compatibles.                                                                               |

### Codes numériques et messages textuels du test POST (suite)
| Code/message                                                                                                    | Cause probable                                                                 | Action recommandée                                                                                                    |  |  |
|----------------------------------------------------------------------------------------------------|--------------------------------------------------------------------------------|----------------------------------------------------------------------------------------------------|--|--|
| 213-Incompatible                                                                                                    | Le module mémoire du                                                           | 1. Contrôlez le type du module mémoire.                                                                                   |  |  |
| DIMM Module in                                                                                                    | support décrit dans le                                                         | 2. Essayez un autre support de mémoire.                                                                                   |  |  |
| X, X, (module<br>DIMM incompatible<br>dans le ou les<br>supports DIMM<br>X, X,)                                                           | pas des données SPD<br>essentielles ou est<br>incompatible avec<br>le chipset. | <ol> <li>Remplacez le module DIMM par un<br/>module conforme aux normes SPD.</li> </ol>                                   |  |  |
| 214-DIMM                                                                                                    | Une erreur spécifique                                                          | 1. Contrôlez le type du module mémoire.                                                                                   |  |  |
| Contiguration<br>Warning                                                                                                    | s'est produite dans un<br>module mémoire installé                              | 2. Essayez un autre support de mémoire.                                                                                   |  |  |
| (avertissement de configuration DIMM)                                                                                                    | dans le support identifié.                                                     | <ol> <li>Remplacez le module de mémoire<br/>si le problème persiste.</li> </ol>                                           |  |  |
| 219-ECC Memory<br>Module Detected<br>ECC Modules not                                                                                      | Les modules mémoire<br>ajoutés récemment<br>prennent en charae la              | <ol> <li>Si vous avez récemment ajouté de<br/>la mémoire, retirez-la et vérifiez si<br/>le problème persiste.</li> </ol>  |  |  |
| supported on this<br>Platform (module<br>mémoire ECC<br>détecté, la mémoire<br>ECC n'est pas prise<br>en charge sur cette<br>plate-forme) | correction d'erreur ECC.                                                       | <ol> <li>Consultez la documentation de<br/>l'ordinateur à propos de la compatibilité<br/>des types de mémoire.</li> </ol> |  |  |
| 301-Keyboard Error<br>(erreur de clavier)                                                                                                 | Erreur du clavier.                                                             | <ol> <li>Éteignez l'ordinateur et rebranchez<br/>le clavier.</li> </ol>                                                   |  |  |
|                                                                                                    |                                                                                | <ol> <li>Vérifiez qu'il ne manque aucune<br/>broche au connecteur et qu'elles<br/>ne sont pas pliées.</li> </ol>          |  |  |
|                                                                                                    |                                                                                | <ol> <li>Assurez-vous qu'aucune des touches<br/>n'est enfoncée.</li> </ol>                                                |  |  |
|                                                                                                    |                                                                                | 4. Remplacez le clavier.                                                                                                  |  |  |
| 303-Keyboard<br>Controller Error                                                                                                    | Carte E/S du contrôleur<br>de clavier.                                         | <ol> <li>Éteignez l'ordinateur et rebranchez<br/>le clavier.</li> </ol>                                                   |  |  |
| (erreur de contrôleur<br>de clavier)                                                                                                    |                                                                                | 2. Remplacez la carte mère.                                                                                               |  |  |

| Code/message                                                                                                    | Cause probable                                                                  | Action recommandée                                                                                                    |
|----------------------------------------------------------------------------------------------------|---------------------------------------------------------------------------------|----------------------------------------------------------------------------------------------------|
| 304-Keyboard or<br>System Unit Error                                                                            | Erreur du clavier.                                                              | <ol> <li>Éteignez l'ordinateur et rebranchez<br/>le clavier.</li> </ol>                                                                              |
| (erreur de clavier<br>ou d'unité système)                                                                       |                                                                                 | <ol> <li>Assurez-vous qu'aucune des touches<br/>n'est enfoncée.</li> </ol>                                                                           |
|                                                                                                    |                                                                                 | 3. Remplacez le clavier.                                                                                                    |
|                                                                                                    |                                                                                 | 4. Remplacez la carte mère.                                                                                                    |
| 404-Parallel Port<br>Address Conflict                                                                           | Les ports externe et interne<br>sont tous deux affectés<br>au port parallèle X. | <ol> <li>Retirez toute carte d'extension de port<br/>parallèle éventuelle.</li> </ol>                                                                |
| Detected (détection<br>d'un conflit d'adresse<br>de port parallèle)                                             |                                                                                 | <ol> <li>Effacez la CMOS. (Reportez-vous<br/>à l'Annexe B, "Protection par mot<br/>de passe et réinitialisation de la<br/>mémoire CMOS.")</li> </ol> |
|                                                                                                    |                                                                                 | <ol> <li>Reconfigurez les ressources de<br/>la carte et/ou lancez l'utilitaire<br/>Computer Setup.</li> </ol>                                        |
| 410-Audio Interrupt<br>Conflict (conflit<br>d'interruption audio)                                               | L'adresse IRQ est en conflit<br>avec une autre unité.                           | Exécutez Computer Setup et redéfinissez<br>les IRQ dans <b>Advanced &gt; Onboard</b><br><b>Devices</b> .                                             |
| 411-Network<br>Interface Card<br>Interrupt Conflict<br>(conflit d'interruption<br>de carte interface<br>réseau) | L'adresse IRQ est en conflit<br>avec une autre unité.                           | Exécutez Computer Setup et redéfinissez<br>les IRQ dans <b>Advanced &gt; Onboard</b><br><b>Devices</b> .                                             |

| Code/message                                                                                | Cause probable                                                                         | Action recommandée                                                                                                    |
|---------------------------------------------------------------------------------------------|----------------------------------------------------------------------------------------|----------------------------------------------------------------------------------------------------|
| 501-Display Adapter<br>Failure (panne                                                       | Contrôleur d'affichage<br>graphique.                                                   | <ol> <li>Replacez la carte graphique dans<br/>son connecteur (le cas échéant).</li> </ol>                                                            |
| d'adaptateur écran)                                                                         |                                                                                        | <ol> <li>Effacez la CMOS. (Reportez-vous<br/>à l'Annexe B, "Protection par mot<br/>de passe et réinitialisation de la<br/>mémoire CMOS.")</li> </ol> |
|                                                                                             |                                                                                        | <ol> <li>Vérifiez que le moniteur est connecté<br/>et allumé.</li> </ol>                                                                             |
|                                                                                             |                                                                                        | <ol> <li>Remplacez la carte graphique<br/>(si c'est possible).</li> </ol>                                                                            |
| 510-Splash Screen<br>image corrupted<br>(image de l'écran<br>de démarrage<br>altérée)       | L'image de l'écran de<br>démarrage comporte<br>des erreurs.                            | Installez la dernière version de ROMPaq<br>pour restaurer l'image.                                                                                   |
| 511-CPU, CPUA,<br>or CPUB Fan not<br>Detected (ventilateur<br>de processeur non<br>détecté) | Le ventilateur du<br>processeur est<br>déconnecté ou présente<br>un dysfonctionnement. | <ol> <li>Repositionnez le ventilateur<br/>du processeur.</li> </ol>                                                                                  |
|                                                                                             |                                                                                        | <ol> <li>Vérifiez que le câble du ventilateur<br/>est bien branché.</li> </ol>                                                                       |
|                                                                                             |                                                                                        | 3. Remplacez le ventilateur.                                                                                                    |
| 512-Chassis, Rear<br>Chassis, or Front                                                      | Le ventilateur du châssis,<br>de l'avant ou de l'arrière                               | <ol> <li>Repositionnez les ventilateurs<br/>du châssis.</li> </ol>                                                                                   |
| Chassis Fan not<br>Detected                                                                 | du châssis n'est pas<br>connecté ou ne<br>fonctionne pas.                              | <ol> <li>Vérifiez que le câble du ventilateur<br/>est bien branché.</li> </ol>                                                                       |
| (ventilateurs du<br>châssis, avant ou<br>arrière non détectés)                              |                                                                                        | <ol> <li>Remplacez le ventilateur de châssis<br/>défaillant.</li> </ol>                                                                              |
| 514-CPU or Chassis<br>Fan not Detected                                                      | Le ventilateur du<br>processeur ou du châssis                                          | <ol> <li>Repositionnez le ventilateur<br/>du processeur ou du châssis.</li> </ol>                                                                    |
| (ventilateur de<br>processeur ou de                                                         | est déconnecté ou présente<br>un dysfonctionnement.                                    | <ol> <li>Vérifiez que le câble du ventilateur<br/>est bien branché.</li> </ol>                                                                       |
| chassis non delecte                                                                         |                                                                                        | <ol> <li>Remplacez le ventilateur du processeur<br/>ou du châssis.</li> </ol>                                                                        |

| Code/message                                                                                                    | Cause probable                                                                                                    | Action recommandée                                                                                                    |
|----------------------------------------------------------------------------------------------------|----------------------------------------------------------------------------------------------------|----------------------------------------------------------------------------------------------------|
| 601-Diskette                                                                                                    | Les circuits du contrôleur                                                                                            | 1. Exécutez Computer Setup.                                                                                                    |
| Controller Error                                                                                                    | de disquette ou de l'unité                                                                                            | 2. Contrôlez et/ou remplacez les câbles.                                                                                                    |
| (erreur du controleur<br>de disquette)                                                                                                    | de disquette sont<br>incorrects.                                                                                      | <ol> <li>Effacez la CMOS. (Reportez-vous<br/>à l'Annexe B, "Protection par mot<br/>de passe et réinitialisation de la<br/>mémoire CMOS.")</li> </ol> |
|                                                                                                    |                                                                                                    | 4. Remplacez l'unité de disquette.                                                                                                    |
|                                                                                                    |                                                                                                    | 5. Remplacez la carte mère.                                                                                                    |
| 605-Diskette Drive                                                                                                    | Incompatibilité du type                                                                                               | 1. Exécutez Computer Setup.                                                                                                    |
| Type Error (erreur<br>type unité de<br>disquette)                                                                                                 | d'unité.                                                                                                    | <ol> <li>Débranchez tous les autres<br/>périphériques de contrôleur<br/>de disquette (unités de<br/>sauvegarde sur cartouche).</li> </ol>            |
|                                                                                                    |                                                                                                    | <ol> <li>Effacez la CMOS. (Reportez-vous<br/>à l'Annexe B, "Protection par mot<br/>de passe et réinitialisation de la<br/>mémoire CMOS.")</li> </ol> |
| 610-External<br>Storage Drive<br>Failure (panne unité<br>externe de stockage<br>de données)                                                       | L'unité externe de<br>sauvegarde sur cartouche<br>n'est pas connectée.                                                | Réinstallez l'unité de sauvegarde<br>sur cartouche ou appuyez sur <b>F1</b><br>pour permettre au système de se<br>reconfigurer sans l'unité.         |
| 611-Secondary<br>Floppy Port Address<br>Assignment Conflict<br>(conflit d'affectation<br>d'adresse au port<br>d'unité de disquette<br>secondaire) | Erreur de configuration.                                                                                              | Exécutez Computer Setup pour vérifier<br>la configuration des périphériques dans<br><b>Advanced &gt; Onboard Devices</b> .                           |
| 660-Display cache<br>is detected unreliable<br>(cache d'affichage<br>considéré comme<br>non fiable)                                               | Le cache d'affichage<br>intégré du contrôleur<br>graphique ne fonctionne<br>pas correctement et va<br>être désactivé. | Remplacez la carte système si une<br>dégradation minime de la qualité<br>graphique vous pose problème.                                               |

| Code/message                                                                                                    | Cause probable                                                                                  | Action recommandée                                                                          |  |
|----------------------------------------------------------------------------------------------------|-------------------------------------------------------------------------------------------------|---------------------------------------------------------------------------------------------|--|
| 912-Computer Cover<br>Has Been Removed<br>Since Last System<br>Start Up (le capot<br>de l'ordinateur a<br>été ouvert depuis le<br>dernier démarrage<br>de l'ordinateur) | Le capot de l'ordinateur<br>a été ouvert depuis<br>le dernier démarrage<br>de l'ordinateur.     | Aucune mesure n'est nécessaire.                                                             |  |
| 914-Hood Lock Coil<br>is not Connected<br>(le solénoïde de                                                                                                    | Le mécanisme du verrou<br>Smart Cover manque<br>ou n'est pas connecté.                          | <ol> <li>Reconnectez ou remplacez<br/>le mécanisme de verrouillage<br/>du capot.</li> </ol> |  |
| verrouillage du capot<br>n'est pas connecté)                                                                                                    |                                                                                                 | <ol> <li>Refixez ou remplacez le câble<br/>du mécanisme de verrouillage.</li> </ol>         |  |
| 916-Power Button<br>Not Connected<br>(bouton de mise<br>sous tension non<br>connecté)                                                                                   | Le câble du bouton<br>de mise sous tension<br>est débranché ou mal<br>connecté à la carte mère. | Reconnectez ou remplacez le câble<br>du bouton de mise sous tension.                        |  |
| 917-Front Audio<br>Not Connected<br>(haut-parleur avant<br>non connecté)                                                                                                | Le câble du haut-parleur<br>avant est débranché ou<br>mal connecté à la carte<br>mère.          | Reconnectez ou remplacez le câble<br>du haut-parleur.                                       |  |
| 918-Front USB Not<br>Connected (USB<br>avant non connecté)                                                                                                    | Le câble de port USB<br>avant est débranché<br>ou mal connecté à la<br>carte mère.              | Reconnectez ou remplacez le câble<br>de connexion USB.                                      |  |
| 919-Multi-Bay Riser<br>not Connected (fond<br>de panier Multibay<br>non connecté)                                                                                       | La carte de fond de<br>panier a été retirée ou<br>n'a pas été repositionnée<br>correctement.    | Réinsérez la carte de fond de panier.                                                       |  |

| Code/message                                                                                             | Cause probable                                                                | Action recommandée                                                                                                    |
|----------------------------------------------------------------------------------------------------|-------------------------------------------------------------------------------|----------------------------------------------------------------------------------------------------|
| 1151-Serial Port A<br>Address Conflict                                                                   | Les ports série externe<br>et interne sont tous deux                          | <ol> <li>Retirez toute carte d'extension de port<br/>série éventuelle.</li> </ol>                                                                    |
| Detected (détection<br>d'un conflit d'adresse<br>de port série A)                                        | attectés à COMT.                                                              | <ol> <li>Effacez la CMOS. (Reportez-vous<br/>à l'Annexe B, "Protection par mot<br/>de passe et réinitialisation de la<br/>mémoire CMOS.")</li> </ol> |
|                                                                                                    |                                                                               | <ol> <li>Reconfigurez les ressources de la carte<br/>et/ou exécutez Computer Setup ou les<br/>utilitaires Windows.</li> </ol>                        |
| 1152-Serial Port B<br>Address Conflict                                                                   | Les ports série externes<br>et internes sont tous deux<br>affectés à COM2.    | <ol> <li>Retirez toute carte d'extension de port<br/>série éventuelle.</li> </ol>                                                                    |
| Detected (détection<br>d'un conflit d'adresse<br>au port série B)                                        |                                                                               | <ol> <li>Effacez la CMOS. (Reportez-vous<br/>à l'Annexe B, "Protection par mot<br/>de passe et réinitialisation de la<br/>mémoire CMOS.")</li> </ol> |
|                                                                                                    |                                                                               | <ol> <li>Reconfigurez les ressources de la carte<br/>et/ou exécutez Computer Setup ou les<br/>utilitaires Windows.</li> </ol>                        |
| 1155- Serial Port<br>Address Conflict<br>Detected (détection<br>d'un conflit d'adresse<br>de port série) | Les ports série externe<br>et interne sont tous deux<br>affectés au même IRQ. | <ol> <li>Retirez toute carte d'extension de port<br/>série éventuelle.</li> </ol>                                                                    |
|                                                                                                    |                                                                               | <ol> <li>Effacez la CMOS. (Reportez-vous<br/>à l'Annexe B, "Protection par mot<br/>de passe et réinitialisation de la<br/>mémoire CMOS.")</li> </ol> |
|                                                                                                    |                                                                               | <ol> <li>Reconfigurez les ressources de la carte<br/>et/ou exécutez Computer Setup ou les<br/>utilitaires Windows.</li> </ol>                        |

| Code/message                                                                                                    | Cause probable                                                                                                    | Action recommandée                                                                                                    |
|----------------------------------------------------------------------------------------------------|----------------------------------------------------------------------------------------------------|----------------------------------------------------------------------------------------------------|
| 1201-System Audio<br>Address Conflict<br>Detected (détection<br>d'un conflit d'adresse<br>audio système)                         | L'adresse IRQ du<br>périphérique est en<br>conflit avec un autre<br>périphérique.                                                                                        | Exécutez Computer Setup et redéfinissez<br>les IRQ dans <b>Advanced &gt; Onboard</b><br><b>Devices</b> .                                                                                                    |
| 1202- MIDI Port<br>Address Conflict<br>Detected (détection<br>d'un conflit d'adresse<br>de port MIDI)                            | L'adresse IRQ du<br>périphérique est en<br>conflit avec un autre<br>périphérique.                                                                                        | Exécutez Computer Setup et redéfinissez<br>les IRQ dans <b>Advanced &gt; Onboard</b><br><b>Devices</b> .                                                                                                    |
| 1203- Game Port<br>Address Conflict<br>Detected (détection<br>d'un conflit d'adresse<br>de port jeu)                             | L'adresse IRQ du<br>périphérique est en<br>conflit avec un autre<br>périphérique.                                                                                        | Exécutez Computer Setup et redéfinissez<br>les IRQ dans <b>Advanced &gt; Onboard</b><br><b>Devices</b> .                                                                                                    |
| 1720-SMART Hard<br>Drive detects<br>imminent failure<br>(le contrôleur<br>SMART de disque<br>dur détecte une<br>panne imminente) | Le disque dur est sur<br>le point de tomber en<br>panne. (certains disques<br>durs sont dotés d'un<br>microprogramme de<br>réparation des messages<br>de panne erronés). | <ol> <li>Vérifiez que le disque dur émet un<br/>message de panne correct. Lancez<br/>Computer Setup et exécutez le test<br/>du système de protection des unités<br/>via Storage &gt; DPS Self-test.</li> <li>Utilisez le microprogramme de<br/>correction, si nécessaire. (Disponible<br/>sur le site www.hp.fr/support.)</li> </ol> |
|                                                                                                    |                                                                                                    | <ol> <li>Sauvegardez le contenu du disque<br/>dur et remplacez-le.</li> </ol>                                                                                                    |

| Code/message                                                                                                 | Cause probable                                                                                                    | Action recommandée                                                                                                    |  |
|----------------------------------------------------------------------------------------------------|----------------------------------------------------------------------------------------------------|----------------------------------------------------------------------------------------------------|--|
| 1785-Multibay<br>incorrectly installed<br>(installation incorrecte                                           | (pour l'option<br>Multibay/systèmes<br>non USDT)                                                                                                    | <ol> <li>Vérifiez que l'option Multibay est<br/>connectée comme périphérique 0<br/>sur le câble IDE.</li> </ol>                                                       |  |
| du MultiBay)                                                                                                 | <ol> <li>Les câbles plats de<br/>l'option Multibay ne<br/>sont pas correctement<br/>branchés.</li> <li>Périphérique Multibay<br/>non inséré<br/>correctement.</li> <li>Présence d'une<br/>disquette Multibay.</li> </ol> | <ol> <li>Vérifiez qu'aucun autre périphérique<br/>est connecté au même câble IDE.</li> <li>Vérifiez que les deux extrémités des</li> </ol>                            |  |
|                                                                                                    |                                                                                                    | câbles plats IDE et Multibay sont<br>correctement branchés.                                                                                                    |  |
|                                                                                                    |                                                                                                    | <ol> <li>Vérifiez que le périphérique Multibay<br/>est correctement inséré dans son</li> </ol>                                                                        |  |
|                                                                                                    |                                                                                                    | compartiment.                                                                                                    |  |
|                                                                                                    |                                                                                                    | <ol> <li>Vérifiez qu'il n'y a pas de disquette<br/>Multibay (les unités de disquette<br/>Multibay ne sont pas prises en<br/>charge par l'option Multibay).</li> </ol> |  |
|                                                                                                    | (systèmes intégrés<br>Multibay/USDT)<br>1. Périphérique<br>Multibay non<br>inséré correctement.                                                                                                    | <ol> <li>Vérifiez que le périphérique Multibay<br/>est correctement inséré dans son</li> </ol>                                                                        |  |
|                                                                                                    |                                                                                                    | compartiment.                                                                                                    |  |
|                                                                                                    |                                                                                                    | panier est correctement insérée.                                                                                                    |  |
|                                                                                                    | <ol> <li>Fond de panier<br/>Multibay non<br/>inséré correctement.</li> </ol>                                                                                                    |                                                                                                    |  |
| 1794-Inaccessible<br>devices attached<br>to SATA 1 and/or                                                    | Un périphérique est<br>connecté au port SATA 1<br>et/ou au port SATA 3.                                                                                                    | <ol> <li>Sous Windows 2000 ou XP, définissez<br/>"SATA Emulation" comme "Separate<br/>IDE Controller" dans Computer Setup.</li> </ol>                                 |  |
| SATA 3<br>(périphériques<br>inaccessibles                                                                    | Les périphériques<br>connectés à ces deux<br>connecteurs seront                                                                                                    | <ol> <li>Pour les autres systèmes d'exploitation,<br/>placez les périphériques affectés sur<br/>SATA 0 ou SATA 2 (si disponibles).</li> </ol>                         |  |
| connectes a SAIA T<br>et/ou SATA 3)                                                                          | "SATA Emulation"                                                                                                    | 3. Retirez les périphériques affectés                                                                                                    |  |
| (systèmes avec<br>4 ports SATA)<br>est définie comme<br>"Combined IDE<br>Controller" dans<br>Computer Setup. |                                                                                                    | de SAIA T et SAIA 3.                                                                                                    |  |

| Code/message                                                                                                    | Cause probable                                                                                                    | Action recommandée                                                                                                    |  |
|----------------------------------------------------------------------------------------------------|----------------------------------------------------------------------------------------------------|----------------------------------------------------------------------------------------------------|--|
| 1794-Inaccessible<br>device attached<br>to SATA 1<br>(périphérique<br>inaccessible connecté<br>à SATA 1)<br>(systèmes avec<br>2 ports SATA) | Un périphérique est<br>connecté au port SATA 1.<br>Tout périphérique<br>connecté à ce connecteur<br>sera inaccessible tant<br>que "SATA Emulation"<br>est définie comme<br>"Combined IDE<br>Controller" dans<br>Computer Setup.  | <ol> <li>Sous Windows 2000 ou XP,<br/>définissez "SATA Emulation"<br/>comme "Separate IDE Controller"<br/>dans Computer Setup.</li> <li>Pour les autres systèmes d'exploitation,<br/>placez le périphérique affecté sur<br/>SATA 0 (si disponible).</li> <li>Retirez le périphérique affecté<br/>de SATA 1.</li> </ol> |  |
| 1796-SATA Cabling<br>Error (erreur de<br>câblage SATA)                                                                                      | Un ou plusieurs<br>périphériques SATA<br>ne sont pas correctement<br>connectés. Pour un<br>fonctionnement optimal,<br>les connecteurs SATA 0<br>et SATA 1 doivent être<br>utilisés avant les<br>connecteurs SATA 2<br>et SATA 3. | Vérifiez que les connecteurs SATA sont<br>utilisés en ordre croissant. Pour un seul<br>périphérique, utilisez SATA 0. Pour deux<br>périphériques, utilisez SATA 0 et SATA 1.<br>Pour trois périphériques utilisez SATA 0,<br>SATA1et SATA 2.                                                                           |  |
| 1800-Temperature<br>Alert (alerte de<br>température)                                                                                        | La température interne<br>est trop élevée.                                                                                                    | <ol> <li>Vérifiez que les aérations de<br/>l'ordinateur ne sont pas obstruées<br/>et que le ventilateur du processeur<br/>fonctionne.</li> <li>Contrôlez la vitesse du processeur.</li> <li>Remplacez le processeur.</li> <li>Remplacez la carte mère.</li> </ol>                                                      |  |
| 1801-Microcode<br>Patch Error (Erreur<br>de microcode)                                                                                      | Le processeur n'est pas<br>pris en charge par le<br>BIOS de la ROM.                                                                                                    | <ol> <li>Mettez le BIOS à niveau.</li> <li>Remplacez le processeur.</li> </ol>                                                                                                    |  |
| 1998-Master Boot<br>Record has been<br>lost (Perte de la<br>sécurité MBR)                                                                   | La copie de sauvegarde<br>du MBR est altérée.                                                                                                    | Lancez l'utilitaire Computer Setup<br>et enregistrez le MBR du disque<br>amorçable actuel.                                                                                                    |  |

| Code/message                                                                                              | Cause probable                                                                                                    | Action recommandée                                                                                                    |
|----------------------------------------------------------------------------------------------------|----------------------------------------------------------------------------------------------------|----------------------------------------------------------------------------------------------------|
| 1999-Master Boot<br>Record has changed<br>(La sécurité MBR<br>a été modifiée)                             | Le MBR actuel ne<br>correspond pas à la<br>copie de sauvegarde<br>enregistrée.                                         | Agissez avec la plus grande prudence.<br>Le MBR a été mis à jour dans le cadre<br>d'activités normales de maintenance<br>du disque (gestionnaire de disque,<br>fdisk ou format).                                                                                                    |
|                                                                                                    |                                                                                                    | Dans de telles conditions, le<br>remplacement de la copie de<br>sauvegarde du MBR précédemment<br>enregistrée peut entraîner une<br>perte de données.                                                                                                    |
|                                                                                                    |                                                                                                    | Si vous êtes certain que la modification<br>du MBR est involontaire ou indésirable<br>(elle est par exemple due à un virus),<br>lancez l'utilitaire Computer Setup et<br>restaurez la copie de sauvegarde du MBR.<br>Sinon, lancez l'utilitaire Computer Setup<br>et désactivez la sécurité MBR ou enregistrez<br>la sécurité MBR du disque amorçable actuel. |
| 2000-Master Boot<br>Record Hard Drive<br>has changed<br>(Le disque dur de<br>la sécurité MBR<br>a changé) | Le disque dur amorçable<br>actuel diffère de celui<br>qui était présent lors<br>de l'activation de la<br>sécurité MBR. | Lancez l'utilitaire Computer Setup et<br>désactivez la sécurité MBR ou enregistrez<br>le MBR du disque amorçable actuel.                                                                                                    |
| Invalid Electronic<br>Serial Number<br>(numéro de série<br>électronique non<br>valide)                    | Le numéro de série<br>électronique a été altéré.                                                                       | <ol> <li>Exécutez Computer Setup. Si le champ<br/>contient déjà des données ou n'autorise<br/>pas la saisie d'un numéro de série,<br/>téléchargez depuis le site<br/>www.compaq.fr et exécutez<br/>SP5572.EXE SNZERO.EXE).</li> </ol>                                                                                                    |
|                                                                                                    |                                                                                                    | <ol> <li>Exécutez l'utilitaire Computer Setup<br/>et essayez d'entrer le numéro de<br/>série sous Security, System ID, puis<br/>enregistrez les modifications.</li> </ol>                                                                                                    |

| Code/message                                     | Cause probable Action recommandée                                                     |                                                                                                    |
|--------------------------------------------------|---------------------------------------------------------------------------------------|----------------------------------------------------------------------------------------------------|
| Mode serveur<br>de réseau activé                 | Panne de clavier pendant<br>le mode serveur de réseau.                                | <ol> <li>Éteignez l'ordinateur et rebranchez<br/>le clavier.</li> </ol>                                                                                                    |
| et aucun clavier<br>connecté                     |                                                                                       | <ol> <li>Vérifiez qu'il ne manque aucune<br/>broche au connecteur et qu'elles<br/>ne sont pas pliées.</li> </ol>                                                                                                    |
|                                                  |                                                                                       | <ol> <li>Assurez-vous qu'aucune des touches<br/>n'est enfoncée.</li> </ol>                                                                                                    |
|                                                  |                                                                                       | 4. Remplacez le clavier.                                                                                                    |
| Parity Check 2<br>(test de parité 2)             | Erreur de RAM de parité                                                               | Exécutez Computer Setup ou les utilitaires<br>Windows.                                                                                                    |
| Le système ne<br>démarre pas sans<br>ventilateur | Pas de ventilateur<br>installé sur le processeur<br>ou déconnecté du<br>châssis VSFF. | <ol> <li>Ouvrez le capot, appuyez sur<br/>le bouton d'alimentation et vérifiez<br/>que le ventilateur du processeur tourne.<br/>Si le ventilateur du processeur ne<br/>tourne pas, vérifiez que son câble<br/>est connecté à la carte mère. Vérifiez<br/>que le ventilateur est correctement mis<br/>en place.</li> </ol> |
|                                                  |                                                                                       | <ol> <li>Si le ventilateur est correctement<br/>branché et mis en place, mais<br/>ne tourne pas, remplacez-le.</li> </ol>                                                                                                    |

# Voyants du clavier et du panneau avant et codes sonores pour le diagnostic POST

Cette section couvre les codes des voyants du panneau avant ainsi que les codes sonores susceptibles de se présenter lors de l'autotest à la mise sous tension, et qui ne sont pas nécessairement liés à un code d'erreur ou à un message textuel.

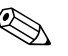

Si vous voyez des voyants clignoter sur un clavier PS/2, observez le clignotement des voyants du panneau avant de l'ordinateur et reportez-vous au tableau ci-dessous pour déterminer leur signification.

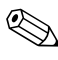

Les actions recommandées sont indiquées dans l'ordre dans lequel elles doivent être accomplies.

# Diagnostics à l'aide des voyants du panneau avant et des codes sonores

| Activité                                                                     | Signaux<br>sonores | Cause possible                                                                                               | Action recommandée                                                                                                |
|------------------------------------------------------------------------------|--------------------|----------------------------------------------------------------------------------------------------|----------------------------------------------------------------------------------------------------|
| Voyant<br>d'alimentation<br>vert allumé.                                     | Aucune             | Ordinateur<br>allumé.                                                                                        | Aucune.                                                                                                    |
| Le voyant<br>d'alimentation<br>vert clignote<br>toutes les<br>deux secondes. | Aucune             | Ordinateur en<br>mode Suspend<br>to RAM (certains<br>modèles<br>uniquement)<br>ou en mode<br>Suspend normal. | Aucune action requise. Appuyez sur<br>une touche quelconque ou déplacez<br>la souris pour sortir du mode Suspend. |

| Activité                                                                                                    | Signaux<br>sonores | Cause possible                                                                                                    | Action recommandée                                                                                                    |
|----------------------------------------------------------------------------------------------------|--------------------|----------------------------------------------------------------------------------------------------|----------------------------------------------------------------------------------------------------|
| Le voyant<br>d'alimentation<br>rouge clignote<br>deux fois, à                                                                                                | 2                  | La protection<br>thermique du<br>processeur est<br>activée :                                                                                                    | <ol> <li>Vérifiez que les aérations de<br/>l'ordinateur ne sont pas obstruées<br/>et que le ventilateur du processeur<br/>fonctionne.</li> </ol>                                                                                                    |
| une seconde<br>d'intervalle,<br>puis s'arrête<br>de clignoter<br>pendant<br>deux secondes.                                                                   |                    | Il se peut qu'un<br>ventilateur soit<br>bloqué ou ne<br>tourne pas.<br>OU<br>Il se peut que<br>le bloc dissipateur<br>thermique/ventilat<br>eur ne soit pas<br>correctement fixé<br>sur le processeur. | <ol> <li>Ouvrez le capot, appuyez sur le<br/>bouton d'alimentation et vérifiez<br/>que le ventilateur du processeur<br/>tourne. Si le ventilateur du<br/>processeur ne tourne pas, vérifiez<br/>que son câble est connecté à<br/>la carte mère. Vérifiez que le<br/>ventilateur est correctement mis<br/>en place.</li> <li>Si le ventilateur est correctement<br/>branché et mis en place, mais<br/>ne fonctionne pas, remplacez-le.</li> <li>Remettez le dissipateur thermique<br/>du processeur en place et<br/>vérifiez que le ventilateur<br/>est convenablement fixé.</li> <li>Adressez-vous à un revendeur<br/>ou un mainteneur agréé.</li> </ol> |
| Le voyant<br>d'alimentation<br>rouge clignote<br>trois fois, à<br>une seconde<br>d'intervalle,<br>puis s'arrête<br>de clignoter<br>pendant<br>deux secondes. | 3                  | Processeur non<br>installé (il ne<br>s'agit pas<br>d'une indication<br>de mauvais<br>fonctionnement<br>du processeur).                                                                                 | <ol> <li>Vérifiez la présence<br/>du processeur.</li> <li>Remettez le processeur en place.</li> </ol>                                                                                                    |

# Diagnostics à l'aide des voyants du panneau avant et des codes sonores (*suite*)

| Activité                                                                                | Signaux<br>sonores | Cause possible                                 | Action recommandée                                                                                                    |
|-----------------------------------------------------------------------------------------|--------------------|------------------------------------------------|----------------------------------------------------------------------------------------------------|
| Le voyant<br>d'alimentation<br>rouge clignote<br>quatre fois, à                         | 4                  | Alimentation<br>défaillante<br>(en surcharge). | <ol> <li>Ouvrez le capot et vérifiez que<br/>le câble d'alimentation à quatre<br/>conducteurs est bien connecté<br/>à la carte mère.</li> </ol>                                                                                                    |
| une seconde<br>d'intervalle,<br>puis s'arrête de<br>clignoter pendant<br>deux secondes. |                    |                                                | 2. Assurez-vous que le problème n'est<br>pas causé par un périphérique en<br>retirant TOUS les périphérique<br>installés (disque dur, unité de<br>disquette, unité optique et cartes<br>d'extension). Démarrez le système.<br>Si le système effectue l'autotest<br>à la mise sous tension (POST),<br>éteignez l'ordinateur et replacez<br>un à un les périphériques en<br>recommençant la procédure jusqu'à<br>ce que la défaillance se produise.<br>Remplacez le périphérique qui<br>provoque la défaillance. Continuez<br>à remettre les périphériques un à<br>un pour vérifier qu'ils fonctionnent<br>tous correctement. |
|                                                                                         |                    |                                                | 3. Remplacez la carte mère                                                                                                    |
|                                                                                         | 5                  | Errour do mómoiro                              | A. Reinplacez la cane mere.                                                                                                    |
| d'alimentation<br>rouge clignote                                                        | 5                  | prévidéo.                                      | les modules DIMM. Démarrez<br>le système.                                                                                                    |
| cinq tois, à<br>une seconde<br>d'intervalle,<br>puis c'arrête                           |                    |                                                | <ol> <li>Retirez et replacez un à un<br/>les modules mémoire pour<br/>isoler le module défaillant.</li> </ol>                                                                                                    |
| de clignoter<br>pendant<br>deux secondes.                                               |                    |                                                | <ol> <li>Remplacez les modules mémoire<br/>de fabricants tiers par des<br/>modules HP.</li> </ol>                                                                                                    |
|                                                                                         |                    |                                                | 4. Remplacez la carte mère.                                                                                                    |

#### Diagnostics à l'aide des voyants du panneau avant et des codes sonores (suite)

| Activité                                                                                                    | Signaux<br>sonores | Cause possible                                                                    | Action recommandée                                                                                                    |
|----------------------------------------------------------------------------------------------------|--------------------|-----------------------------------------------------------------------------------|----------------------------------------------------------------------------------------------------|
| Le voyant                                                                                                    | 6                  | Erreur graphique<br>prévidéo.                                                     | Systèmes avec carte graphique :                                                                                                    |
| d'alimentation<br>rouge clignote<br>six fois, à                                                                                                    |                    |                                                                                   | <ol> <li>Retirez et remettez la carte<br/>graphique en place. Démarrez<br/>le système.</li> </ol>                                                                                                    |
| d'intervalle,                                                                                                    |                    |                                                                                   | 2. Remplacez la carte graphique.                                                                                                    |
| puis s'arrête                                                                                                    |                    |                                                                                   | 3. Remplacez la carte mère.                                                                                                    |
| de clignoter<br>pendant<br>deux secondes.                                                                                                    |                    |                                                                                   | Dans le cas de systèmes avec carte<br>graphique intégrée, remplacez la<br>carte mère.                                                                                                    |
| Le voyant<br>d'alimentation<br>rouge clignote<br>sept fois, à<br>une seconde<br>d'intervalle,<br>puis s'arrête<br>de clignoter<br>pendant<br>deux secondes. | 7                  | Carte mère<br>défectueuse<br>(détection d'une<br>défaillance ROM<br>avant vidéo). | Remplacez la carte mère.                                                                                                    |
| Le voyant<br>d'alimentation<br>rouge clignote<br>huit fois, à<br>une seconde<br>d'intervalle,<br>puis s'arrête de<br>clignoter pendant<br>deux secondes.    | 8                  | Total de contrôle<br>de la ROM<br>incorrect.                                      | <ol> <li>Réécrivez la ROM à l'aide de la<br/>disquette ROMPaq. Voir la section<br/>"Réécriture de la ROM dans<br/>le Manuel de supervision des<br/>ordinateurs de bureau disponible<br/>sur le CD Documentation.</li> <li>Remplacez la carte mère.</li> </ol> |

# Diagnostics à l'aide des voyants du panneau avant et des codes sonores (suite)

| Activité                                                                                                    | Signaux<br>sonores | Cause possible                                              | Action recommandée                                                                                                    |
|----------------------------------------------------------------------------------------------------|--------------------|-------------------------------------------------------------|----------------------------------------------------------------------------------------------------|
| Le voyant<br>d'alimentation<br>rouge clignote<br>neuf fois, à<br>une seconde<br>d'intervalle,                                 | 9                  | Le système se met<br>sous tension, mais<br>ne s'amorce pas. | <ol> <li>Vérifiez que le sélecteur de tension,<br/>situé à l'arrière de l'alimentation<br/>(sur certains modèles), est réglé<br/>sur la tension appropriée. Le choix<br/>de la tension dépend de la tension<br/>secteur de votre pays.</li> </ol>                                                                  |
| puis s'arrête<br>de clianoter                                                                                                 |                    |                                                             | 2. Remplacez la carte mère.                                                                                                    |
| pendant<br>deux secondes.                                                                                                    |                    |                                                             | 3. Remplacez le processeur.                                                                                                    |
| Le voyant<br>d'alimentation<br>rouge clignote<br>dix fois, à<br>une seconde<br>d'intervalle,<br>puis s'arrête<br>de clignoter | 10                 | Carte d'option<br>défectueuse.                              | <ol> <li>Vérifiez toutes les cartes graphiques<br/>en les retirant une à une (dans<br/>le cas de plusieurs cartes) et en<br/>redémarrant le système pour vérifier<br/>si le problème est résolu.</li> <li>Si vous identifiez une carte<br/>défectueuse, retirez-la et<br/>remplacez-la par une pouvelle</li> </ol> |
| pendant<br>deux secondes.                                                                                                    |                    |                                                             | 3. Remplacez la carte mère.                                                                                                    |
| Le système ne<br>démarre pas et<br>les voyants ne<br>clignotent pas.                                                          | Aucune             | Impossible de<br>mettre le système<br>sous tension.         | Appuyez sur le bouton d'alimentation<br>et maintenez-le enfoncé pendant<br>moins de 4 secondes. Si le voyant<br>vert du disque dur s'allume :<br>1. Vérifiez que le sélecteur de tension,<br>situé à l'arrière de l'alimentation,                                                                                  |
|                                                                                                    |                    |                                                             | <ol> <li>Retirez les cartes d'extension une<br/>à une, jusqu'à ce que le voyant<br/>de tension auxiliaire de 3 V de<br/>la carte mère s'allume.</li> <li>Remplacez la carte mère.</li> </ol>                                                                                                    |

#### Diagnostics à l'aide des voyants du panneau avant et des codes sonores (suite)

| Activité                                                                               | Signaux<br>sonores | Cause possible                                                        | Action recommandée                                                                                                    |
|----------------------------------------------------------------------------------------|--------------------|-----------------------------------------------------------------------|----------------------------------------------------------------------------------------------------|
| Le système ne<br>démarre pas et<br>les voyants ne<br>clignotent pas.<br><i>(suite)</i> | Aucune<br>(suite)  | Impossible de<br>mettre le système<br>sous tension.<br><i>(suite)</i> | <ul> <li>OU</li> <li>Appuyez sur le bouton d'alimentation<br/>et maintenez-le enfoncé pendant<br/>moins de 4 secondes. Si le voyant<br/>vert du disque dur ne s'allume pas : <ol> <li>Vérifiez que l'ordinateur est<br/>branché sur une prise secteur<br/>en parfait état de marche.</li> </ol> </li> <li>Ouvrez le capot et vérifiez que<br/>le câble du bouton d'alimentation<br/>est correctement connecté à la<br/>carte mère.</li> <li>Vérifiez que les deux câbles<br/>d'alimentation sont correctement<br/>connectés à la carte mère.</li> <li>Vérifiez que le voyant de tension<br/>auxiliaire de 3 V est allumé sur<br/>la carte mère. Si le voyant est<br/>allumé, remplacez le câble du<br/>bouton d'alimentation.</li> <li>Si le voyant de tension auxiliaire<br/>de 3 V n'est pas allumé,<br/>remplacez l'alimentation.</li> <li>Remplacez la carte mère.</li> </ul> |

#### Diagnostics à l'aide des voyants du panneau avant et des codes sonores (suite)

# Protection par mot de passe et réinitialisation de la mémoire CMOS

Votre ordinateur offre des fonctions de protection par mot de passe, paramétrables à partir du menu de l'utilitaire **Computer Setup**.

Deux types de protection par mot de passe sont disponibles à partir du menu de l'utilitaire **Computer Setup** : le mot de passe de configuration et le mot de passe de mise sous tension. Lorsque vous établissez seulement un mot de passe de configuration, tout utilisateur peut accéder à toutes les informations de l'ordinateur, à l'exception de Computer Setup. Lorsque vous définissez uniquement un mot de passe de mise sous tension, celui-ci est nécessaire pour accéder à l'utilitaire Computer Setup et à toutes les autres données de l'ordinateur. Si vous créez les deux mots de passe, seul le mot de passe de configuration vous donne accès à Computer Setup.

Lorsque les deux mots de passe sont définis, le mot de passe de configuration peut être utilisé à la place du mot de passe de mise sous tension pour accéder à l'ordinateur. Cette option est particulièrement utile pour l'administrateur de réseau.

Si vous oubliez le mot de passe de votre ordinateur, vous pouvez l'effacer de deux manières pour avoir accès aux données de l'ordinateur :

- En réinitialisant le cavalier de mot de passe.
- En utilisant le bouton d'effacement de la CMOS.

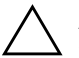

**ATTENTION :** le fait d'appuyer sur le bouton de la CMOS réinitialisera toutes les valeurs CMOS et effacera toutes les informations personnalisées, telles que les mots de passe, numéros d'inventaire et réglages spéciaux. Il convient de sauvegarder les valeurs CMOS de l'ordinateur avant leur réinitialisation, pour le cas où elles devraient être restaurées ultérieurement. Cette sauvegarde s'exécute facilement à l'aide de **Computer Setup**. Pour plus d'informations à ce sujet, reportez-vous au Manuel de l'utilitaire *Computer Setup (F10)* sur le *CD Documentation*.

# Réinitialisation du cavalier de mot de passe

Pour désactiver les fonctions de mots de passe de mise sous tension et de configuration, ou pour effacer ces mots de passe, procédez comme suit :

- 1. Arrêtez le système d'exploitation selon la procédure d'arrêt standard, mettez l'ordinateur et tous les périphériques externes hors tension, puis débranchez le cordon d'alimentation de la prise secteur.
- 2. Le cordon d'alimentation étant débranché, appuyez à nouveau sur le bouton de mise sous tension pour éliminer toute énergie résiduelle.

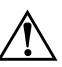

**AVERTISSEMENT :** afin de réduire les risques de blessures consécutives à une décharge électrique ou au contact avec des surfaces chaudes, assurez-vous que le cordon d'alimentation est débranché et laissez les composants refroidir avant de les toucher.

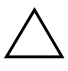

**ATTENTION :** lorsque l'appareil est branché sur le secteur, la carte mère est toujours alimentée, même lorsque l'unité est éteinte. Si le cordon d'alimentation n'est pas débranché, le système risque d'être endommagé.

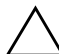

**ATTENTION :** l'électricité statique peut endommager les composants électroniques de l'ordinateur ou de l'équipement en option. Il est conseillé de toucher un objet métallique relié à la terre avant de commencer l'installation. Pour plus d'informations à ce sujet, reportez-vous au manuel *Informations sur la sécurité et les réglementations* figurant sur le *CD Documentation*.

- 3. Retirez le panneau d'accès ou capot de l'ordinateur.
- 4. Repérez le cavalier et son support.

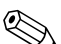

Le cavalier de mot de passe est vert pour faciliter son identification. Pour faciliter la localisation du cavalier de mot de passe et d'autres composants de la carte mère, consultez la carte illustrée des pièces de votre système. Vous pouvez télécharger cette carte illustrée à partir du site www.hp.com/support.

- 5. Retirez le cavalier des broches 1 et 2. Pour éviter de le perdre, placez-le sur la broche 1 ou sur la broche 2, mais pas sur les deux.
- 6. Remettez en place le capot ou le panneau d'accès de l'ordinateur.

- 7. Reconnectez l'équipement externe.
- 8. Branchez l'ordinateur et mettez-le en marche. Laissez le système d'exploitation démarrer. Cette opération permet d'effacer les mots de passe existants et de désactiver les fonctions de mots de passe.
- 9. Pour définir de nouveaux mots de passe, répétez les étapes 1 à 4, remettez le cavalier de mot de passe sur les broches 1 et 2, puis répétez les étapes 6 à 8. Saisissez les nouveaux mots de passe dans Computer Setup. Pour plus d'informations sur cet utilitaire, consultez le *Manuel de l'utilitaire Computer Setup (F10)* sur le *CD Documentation*.

# Effacement et réinitialisation de la mémoire CMOS

La mémoire de configuration de l'ordinateur (CMOS) enregistre les informations sur les mots de passe et sur la configuration de l'ordinateur.

## Utilisation du bouton CMOS

- 1. Mettez l'ordinateur ainsi que tous ses périphériques externes hors tension et débranchez le cordon d'alimentation de la prise secteur.
- 2. Déconnectez le clavier, le moniteur et tout autre équipement externe branché sur l'ordinateur.

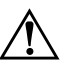

**AVERTISSEMENT :** afin de réduire les risques de blessures consécutives à une décharge électrique ou au contact avec des surfaces chaudes, assurez-vous que le cordon d'alimentation est débranché et laissez les composants refroidir avant de les toucher.

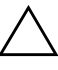

**ATTENTION :** lorsque l'appareil est branché sur le secteur, la carte mère est toujours alimentée, même lorsque l'unité est éteinte. Si le cordon d'alimentation n'est pas débranché, le système risque d'être endommagé.

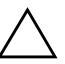

**ATTENTION :** l'électricité statique peut endommager les composants électroniques de l'ordinateur ou de l'équipement en option. Il est conseillé de toucher un objet métallique relié à la terre avant de commencer l'installation. Pour plus d'informations à ce sujet, reportez-vous au manuel *Informations sur la sécurité et les réglementations* figurant sur le *CD Documentation*. 3. Retirez le panneau d'accès ou capot de l'ordinateur.

**ATTENTION :** le fait d'appuyer sur le bouton de la CMOS réinitialisera toutes les valeurs CMOS et effacera toutes les informations personnalisées, telles que les mots de passe, numéros d'inventaire et réglages spéciaux. Il convient de sauvegarder les valeurs CMOS de l'ordinateur avant leur réinitialisation, pour le cas où elles devraient être restaurées ultérieurement. Cette sauvegarde s'exécute facilement à l'aide de **Computer Setup**. Pour plus d'informations à ce sujet, reportez-vous au *Manuel de l'utilitaire Computer Setup (F10)* sur le *CD Documentation*.

4. Appuyez sur le bouton CMOS et maintenez-le enfoncé pendant environ cinq secondes.

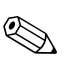

Veillez à débrancher au préalable le cordon d'alimentation de la prise secteur. Le bouton d'effacement de la CMOS ne fonctionne que si le cordon d'alimentation est débranché.

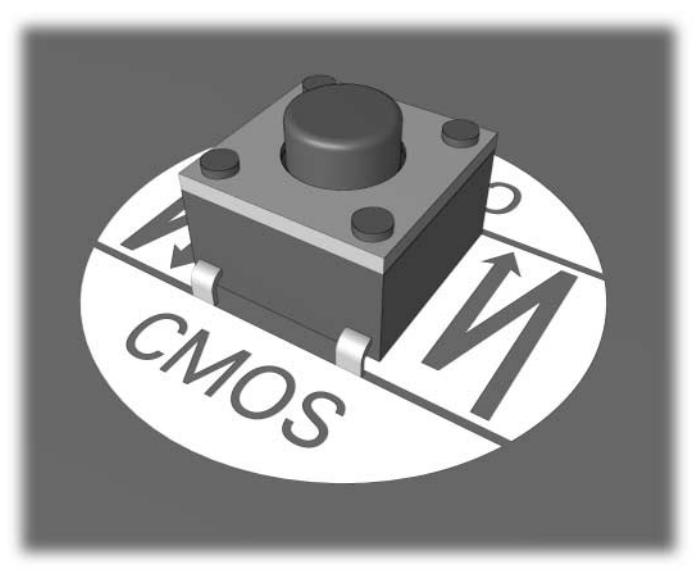

#### Bouton CMOS

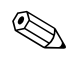

Pour faciliter la localisation du bouton CMOS et d'autres composants de la carte mère, consultez la Carte illustrée des pièces de votre système.

5. Remettez en place le capot ou le panneau d'accès de l'ordinateur.

- 6. Rebranchez les périphériques externes.
- 7. Branchez l'ordinateur et mettez-le en marche.

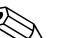

Lorsque la CMOS a été effacée, des messages d'erreur s'affichent au démarrage pendant la phase POST pour vous prévenir que la configuration a changé. Servez-vous de l'utilitaire Computer Setup pour réinitialiser vos mots de passe et tous les réglages système spéciaux en même temps que la date et l'heure.

Reportez-vous au *Manuel de supervision des ordinateurs de bureau* pour d'autres instructions sur la redéfinition des mots de passe. Pour plus d'informations sur Computer Setup, consultez le *Manuel de l'utilitaire Computer Setup (F10)* sur le *CD Documentation*.

## Utilisation de Computer Setup pour réinitialiser la mémoire CMOS

Pour réinitialiser la CMOS, vous devez d'abord accéder au menu de l'utilitaire **Computer Setup**.

Appuyez sur la touche **F10** dès que le message Computer Setup apparaît dans l'angle inférieur droit de l'écran. Appuyez sur **Entrée** pour ignorer l'écran de titre, si vous le souhaitez.

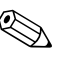

Si vous n'appuyez pas sur la touche **F10** lorsque le message s'affiche, vous devrez éteindre l'ordinateur, puis le remettre sous tension pour avoir accès à l'utilitaire.

Le menu de Computer Setup vous donne alors le choix entre cinq options : File (Fichier), Storage (Stockage), Security (Sécurité), Power (Alimentation) et Advanced (Avancé).

Pour rétablir les paramètres d'usine par défaut de la CMOS, commencez par définir la date et l'heure, puis utilisez les touches de direction ou la touche **Tab** pour sélectionner **File > Set Defaults and Exit (Fichier > Rétablir les paramètres par défaut et quitter)**. Cette opération a pour effet de réinitialiser des paramètres logiciels tels que la séquence d'amorçage et d'autres réglages d'usine. En revanche, elle ne force pas la redétection du matériel.

Reportez-vous au *Manuel de supervision des ordinateurs de bureau* pour d'autres instructions sur la redéfinition des mots de passe. Pour plus d'informations sur Computer Setup, consultez le *Manuel de l'utilitaire Computer Setup (F10)* sur le *CD Documentation*.

C

# Système de protection d'unité (DPS)

Le système de protection d'unité DPS (Drive Protection System) est un outil de diagnostic intégré aux disques durs installés sur certains ordinateurs. Le DPS est conçu pour aider au diagnostic des problèmes pouvant conduire à un remplacement du disque dur non pris en charge par la garantie.

Lors de la construction des ordinateurs, chaque disque dur installé est testé avec le système DPS et un enregistrement permanent des informations clés est écrit sur le disque. À chaque test DPS, les résultats sont inscrits sur le disque dur. Votre mainteneur peut ensuite utiliser ces informations pour établir le diagnostic des pannes vous ayant conduit à exécuter le logiciel DPS.

Le DPS n'affecte aucun programme ni données enregistrés sur le disque dur. Le test est un microprogramme et vous pouvez l'exécuter même si l'ordinateur n'amorce pas le système d'exploitation. Le délai d'exécution du test dépend du fabricant et de la taille du disque dur. En règle générale, il dure environ deux minutes par gigaoctet.

Utilisez le DPS lorsque vous suspectez un problème de disque dur. Si l'ordinateur affiche le message "Détection d'une panne imminente sur le disque dur SMART", n'exécutez pas DPS mais faites une copie de sauvegarde des données du disque dur et contactez un Mainteneur Agréé pour qu'il remplace votre disque dur.

# Accès au DPS via Diagnostics for Windows

Pour accéder au DPS via l'utilitaire Diagnostics for Windows, procédez comme suit :

1. Allumez l'ordinateur et choisissez **Démarrer > Panneau de configuration > Diagnostics for Windows**.

Cinq onglets vous sont proposés sur l'écran de **diagnostics : Présentation, Test, Statut, Journal** et **Erreur**.

2. Cliquez sur **Test > Type de test**.

Un choix de trois tests apparaît : Rapide, Complet et Personnalisé.

3. Sélectionnez Test personnalisé.

Vous avez le choix entre deux modes : **Interactif** et **Sans** surveillance.

- 4. Sélectionnez Interactif > Unités de stockage > Disque(s) dur(s).
- 5. Sélectionnez la ou les unités à tester, puis **Test du système de protection de l'unité > Début du test**.

À la fin du test, un message s'affiche (parmi trois textes possibles) pour chaque unité testée :

- Test réussi. Code de résultat 0.
- Test interrompu. Code de résultat 1 ou 2.
- Test échoué. Remplacement de l'unité conseillé. Code de résultat 3 à 14.

Si le test a échoué, enregistrer le code de résultat et signalez-le à votre mainteneur pour l'aider à diagnostiquer le problème affectant votre ordinateur.

# Accès au DPS via l'utilitaire Computer Setup

Si votre ordinateur ne s'allume pas correctement, utilisez l'utilitaire Computer Setup pour accéder au programme DPS. Pour accéder au DPS, procédez comme suit :

- 1. Mettez l'ordinateur sous tension ou redémarrez-le.
- 2. Lorsque le message F10 Setup apparaît dans l'angle inférieur droit de votre écran, appuyez sur la touche **F10**.

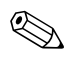

Si vous n'appuyez pas sur la touche **F10** lorsque le message s'affiche, vous devrez éteindre l'ordinateur, puis le remettre sous tension pour avoir accès à l'utilitaire.

Le menu de Computer Setup vous donne alors le choix entre cinq options : File (Fichier), Storage (Stockage), Security (Sécurité), Power (Alimentation) et Advanced (Avancé).

3. Sélectionnez Storage > DPS Self-Test.

L'écran affiche la liste des disques durs installés qui peuvent être diagnostiqués par le DPS.

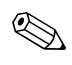

Si aucun disque dur installé ne peut être diagnostiqué, l'option **DPS Self-Test** n'apparaît pas à l'écran.

4. Sélectionnez le disque dur à tester et suivez les invites à l'écran pour procéder au test.

À la fin du test, l'un des trois messages suivants s'affiche :

- Test réussi. Code de résultat 0.
- Test interrompu. Code de résultat 1 ou 2.
- Test échoué. Remplacement de l'unité conseillé. Code de résultat 3 à 14.

Si le test a échoué, enregistrer le code de résultat et signalez-le à votre mainteneur pour l'aider à diagnostiquer le problème affectant votre ordinateur.

D

# Configuration de la sortie audio analogique/numérique

Certains ordinateurs intègrent un dispositif audio raccordable à des haut-parleurs stéréo externes analogiques ou numériques. Ces systèmes peuvent détecter automatiquement le type de haut-parleur connecté et générer le signal approprié. Pour basculer manuellement entre les modes analogique, numérique et détection automatique, suivez la procédure correspondant au système d'exploitation, telle que décrite ci-après.

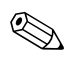

Si vous sélectionnez le mode de sortie numérique, le haut-parleur interne et les haut-parleurs externes analogiques ne fonctionneront pas tant que vous ne réglerez pas de nouveau le mode de sortie sur analogique ou sur détection automatique. Si vous sélectionnez le mode de sortie analogique, les haut-parleurs numériques externes ne fonctionneront pas tant que vous ne réglerez pas de nouveau le mode de sortie sur numérique ou sur détection automatique.

Microsoft Windows XP :

- 1. Cliquez sur **Démarrer > Panneau de configuration**, puis double-cliquez sur **Sons**, **Voix et Périphériques audio**.
- 2. Sélectionnez l'onglet Matériel.
- 3. Sélectionnez le périphérique audio adéquat.
- 4. Cliquez sur **Propriétés** pour ouvrir le dialogue **Propriétés du périphérique**.
- 5. Cliquez sur l'onglet Propriétés.
- 6. Cliquez sur le signe "+" en regard de l'entrée "Périphériques audio" pour développer cette branche.

- 7. Cliquez sur le driver adéquat pour le sélectionner.
- 8. Cliquez sur Propriétés.
- 9. Cliquez sur Paramètres.
- 10. Réglez le mode de sortie sur l'option de votre choix.
- 11. Cliquez sur le bouton **OK** pour fermer la boîte de dialogue **Propriétés**.
- 12. Fermez le **Panneau de configuration**.

# Index

## A

accès à l'Internet. 2–49 affichage de l'heure et de la date 2–6 alimentation, problèmes 2–10 assistance technique 2–2, 2–53

#### С

carte mère, codes d'erreur A–2, A–3 cavaliers 2–17 clavier code d'erreur A–6 résolution des problèmes 2–33 test 2–4 CMOS bouton B–1, B–3 effacement et réinitialisation B–3 sauvegarde B–1 codes d'erreur A–1 codes numériques A–2 codes sonores A–17 conseils 2–4

#### D

démarrage complet A–1 démarrage rapide A–1 Diagnostics for Windows barre d'outils 1–4 barre de menu 1–4 détection 1–2 exécution de tests 1–6 installation 1–2 présentation 1–1

#### E

écran noir 2–21, 2–22

#### F

fonction de réveil à distance 2-39

#### L

logiciel protection 1–10 restauration 1–10

#### M

matériel, problèmes d'installation 2-36 mémoire codes d'erreur A-5 résolution des problèmes 2-43 moniteur caractères pâles 2-24 écran noir 2–21, 2–22 image floue 2–25 vérification des connexions 2-5 mot de passe configuration B-1 mot de passe caractéristiques B-1 effacement B-1 mise sous tension B-1 réinitialisation du cavalier B-2 mot de passe de configuration B-1 mot de passe de mise sous tension B-1

#### 0

options de démarrage démarrage complet A–1 démarrage rapide A–1

## Ρ

panneau d'accès, retrait 2-7 pile RTC A-4 POST activation des messages d'erreur A-1 messages d'erreur A-1 problème de moniteur 2-21 problèmes accès à l'Internet 2-49 alimentation 2–10 audio 2-27CD-ROM et DVD 2-46 clavier 2-33 Compartiment MultiBay A-13 compartiment MultiBay 2-21 disque dur 2–16 disquette 2–12 Écran 2–21 généraux 2-6 imprimante 2-31 installation de matériel 2-36 logiciel 2–52 mémoire 2–43 mineurs 2-4 processeur 2-45 réseau 2-39 souris 2-34 unité statique 2-48 unités optiques 2-46 problèmes audio 2-27 Problèmes d'imprimante 2–31 problèmes d'unité optique 2-46 problèmes d'unité statique 2-48

problèmes de CD-ROM ou de DVD 2–46 problèmes de disque dur 2–16 problèmes de disquette 2–12 problèmes de logiciel 2–52 problèmes de processeur 2–45 problèmes de réseau 2–39 problèmes de souris 2–33 problèmes généraux 2–6 problèmes MultiBay 2–21, A–13 protection par mot de passe B–1

#### R

réinitialisation cavalier de mot de passe B–1 CMOS B–1 remplacement de la pile 2–6

#### S

signaux sonores A–17 sortie audio D–1 système de protection d'unité (DPS) accès C–2 présentation C–1

#### U

utilitaire Configuration Record (enregistrement de configuration) exécution 1–9 installation 1–9 présentation 1–8

#### V

voyants clignotants, clavier PS/2 A–17 d'alimentation clignotants A–17 voyants clignotants A–17